### Presentation on DELIVERY NOTE

### **Dealer Module (Request For Forms)**

### Dealer Module

- Concern person(Dealer) click on "Online Delivery Note" link to apply for the number of Quantity.
- > Select the Delivery Note and Submit the Request.
- Dealer receives Unique "Request ID" with pending returns/payments to submit (if any).
- Earlier if already made request and not approved, restrict user to apply for further request.

#### Click on e-services and go to e-Tax Clearance/Delivery Note.

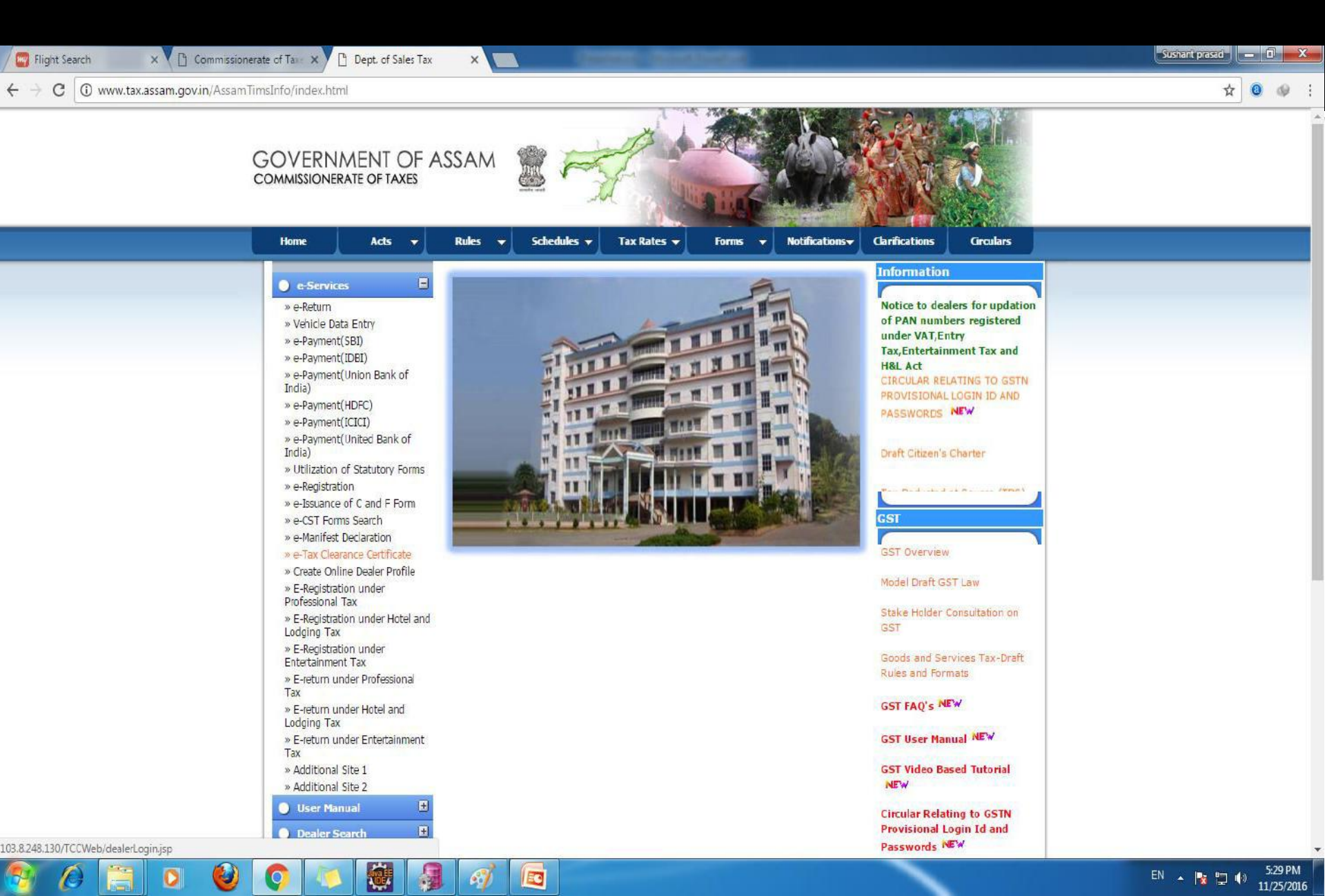

#### Dealer logs into the system by using valid user ID and password.

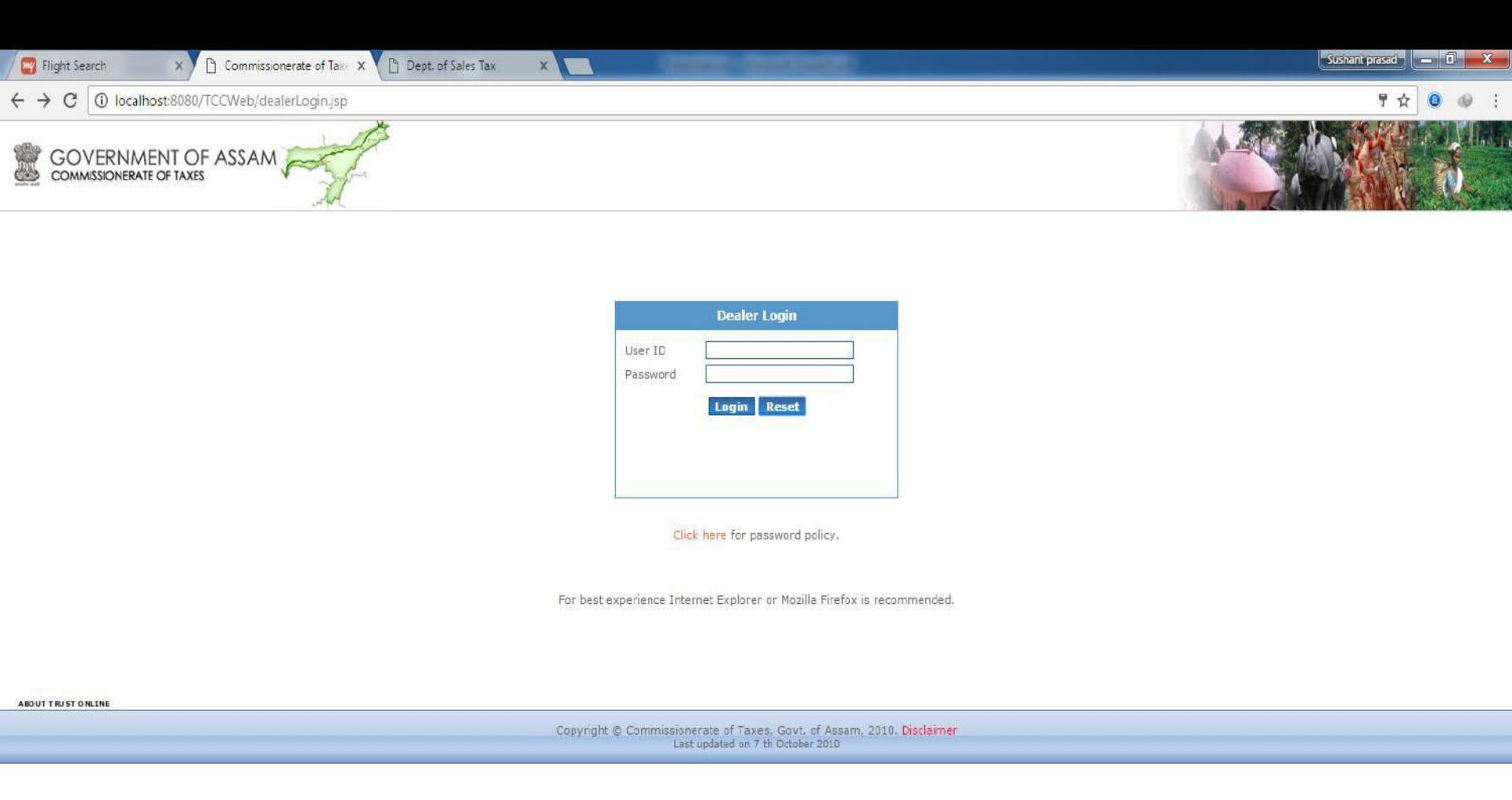

EN 🔺 🎼 📮 🌗 5:30 PM

11/25/2016

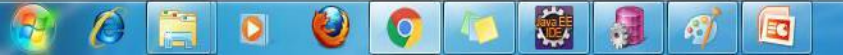

| Flight Search x 🗅 Commissionerate of Tax: x 🗅 Dept. of Sales Tax x | Sushant presed — 🗊 🛶 🔀 |
|--------------------------------------------------------------------|------------------------|
| ← → C () localhost:8080/TCCWeb/dealerLogin.jsp                     | ┦☆ @ 00 :              |
| GOVERNMENT OF ASSAM                                                |                        |
| Dealer Lonin                                                       |                        |
| User ID dir2<br>Password ••••••<br>Login Reset                     |                        |
| Click here for password policy.                                    |                        |
| For best experience Internet Explorer or Mozilla Firefox i         | s recommended.         |
|                                                                    |                        |

Copyright @ Commissionerate of Taxes, Govt. of Assam, 2010. Disclaimer Last updated on 7 th October 2010

> EN 🔺 😼 🙄 🌗 5:30 PM 11/25/2016

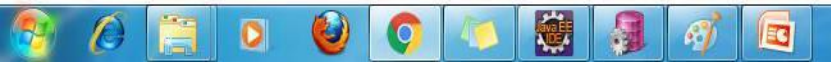

#### Click on "Online Delivery Note" link to apply for the D/N.

| Assam Commissionerate ×                            | Sushant prased 0X |
|----------------------------------------------------|-------------------|
| ← → C (1) localhost:8080/TCCWeb/DealerLoginServlet | ┦☆ ◎ ゆ            |
|                                                    |                   |
| Home                                               | Logout            |
| Submit Clearance Request                           |                   |
| Track Clearance Request                            |                   |
| Change Password                                    |                   |
| Submit Online Delivery Note Request                |                   |
| Download file for furnishing Invoice Details       |                   |
| Upload file having Invoice Details                 |                   |
| Track Form Request Status                          |                   |
| Form Request Details                               |                   |

Copyright © Commissionerate of Taxes, Govt. of Assam, 2010. Disclaimer Last updated on 7 th October 2010

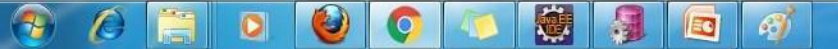

EN 🔺 🍡 🛱 Խ 6:11 PM 19/01/2017

#### Select "Delivery Note" in the drop down option.

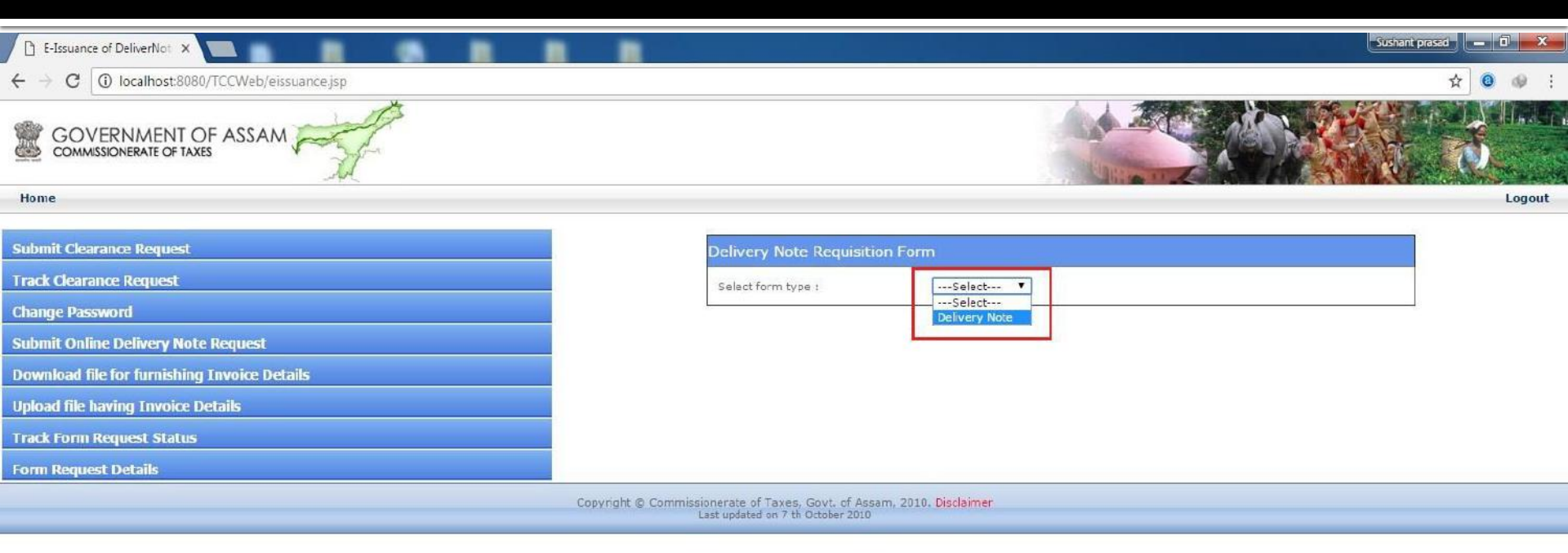

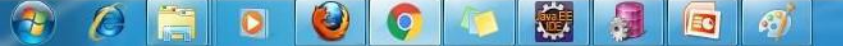

Following screen is shown with details like Dealer name, Firm Name and Firm Address. Dealer then enters Quantity of forms required and clicks on "Submit" button.

| E-Issuance of DeliverNot X                   | Sushant pres                        | ad _ 0 ×                                                                                                    |
|----------------------------------------------|-------------------------------------|----------------------------------------------------------------------------------------------------|
| ← → C (③ localhost:8080/TCCWeb/eissuance.jsp |                                     | ☆ 💿 🐠 🗄                                                                                                    |
| GOVERNMENT OF ASSAM                          |                                     | de la compañía de la compañía de la comp |
| Home                                         |                                     | Logout                                                                                                    |
| Submit Clearance Request                     | Delivery Note Requisition Form      |                                                                                                    |
| Track Clearance Request                      | Select form type : Delivery Note V  |                                                                                                    |
| Change Password                              | VAT Registration Number 18740122540 |                                                                                                    |
| Submit Online Delivery Note Request          |                                     |                                                                                                    |
| Download file for furnishing Invoice Details | Firm Name. Test Vat Dealer          |                                                                                                    |
| Upload file having Invoice Details           | Firm Address                        |                                                                                                    |
| Track Form Request Status                    | Quantity of forms required          |                                                                                                    |
| Form Request Details                         | Submit                              |                                                                                                    |
| Conversit & Co                               |                                     |                                                                                                    |

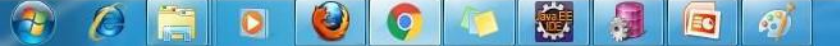

## Following screen is shown with 'Request ID' and list of pending returns/payments (if any).

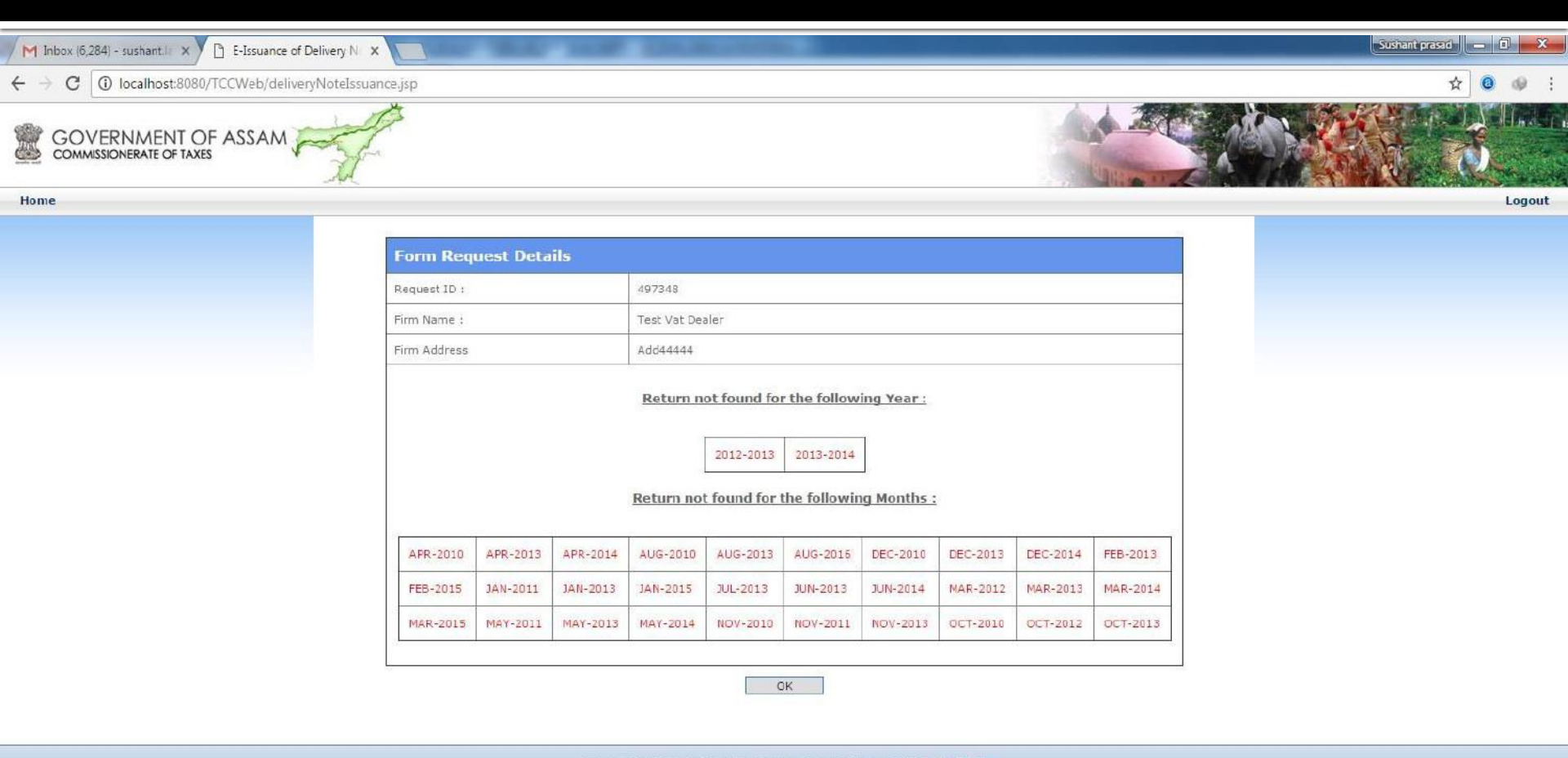

Copyright © Commissionerate of Taxes, Govt. of Assam, 2010. Disclaimer Last updated on 7 th October 2010

EC

6

1

0

### Officer Module (Request Approval)

### <u>Officer Module</u>

Dealer's request for requisition form goes to concern Superintendent of Taxes.

ST enter total number of forms he/she wants to approve according to dealer's request.

> After that Leaf numbers are auto generated by the system as per approved quantity.

#### For approval concern ST clicks on "e-TCC/Online Delivery Note" link.

| Flight Search X                                        | Commissionerate of Taxe X | Commissionerate of Tax: X | 🕒 view-source:10.79.1.5:77 🗙 | 🗅 view-source:10.79.1.5:77 🗙 | Commissionerate of Taxe × | Sushant prasad | d X |
|--------------------------------------------------------|---------------------------|---------------------------|------------------------------|------------------------------|---------------------------|----------------|-----|
| $\leftrightarrow$ $\rightarrow$ C (i) localhost:8080/T | CCWeb/1.html              |                           |                              |                              |                           | <b>\$</b>      | @ : |
| GOVERNMENT OF ASS<br>commissionerate of taxes          | SAM                       | SEN.                      | BR.                          |                              |                           |                |     |

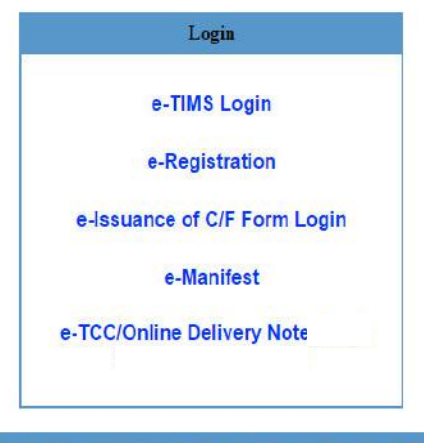

Copyright © Commissionerate of Taxes, Govt. of Assam, 2010. Disclaimer Last updated on 30th May 2015

1++

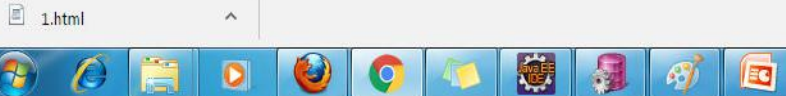

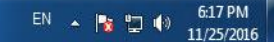

Show all X

# Officer then logs in with his User id and password and enter into the concern location.

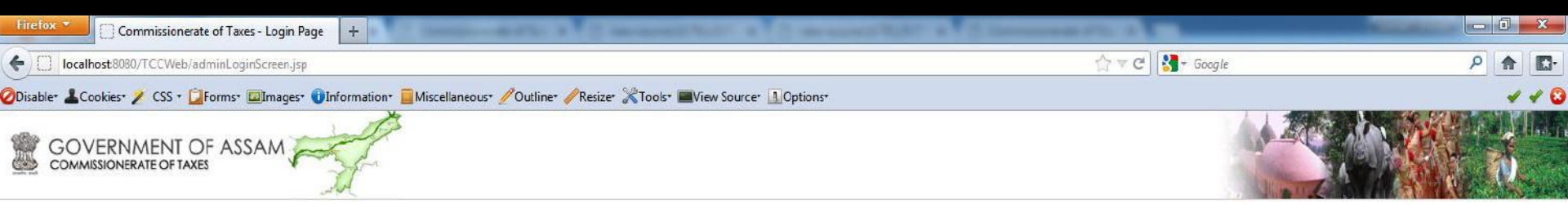

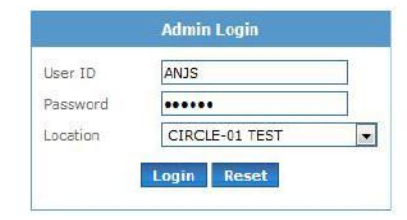

For best experience Internet Explorer or Mozilla Firefox is recommended.

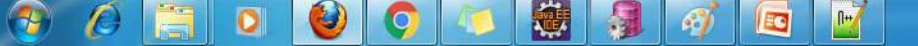

## Click on 'Online Delivery Note Request' link to view all the requests made by dealers for approval.

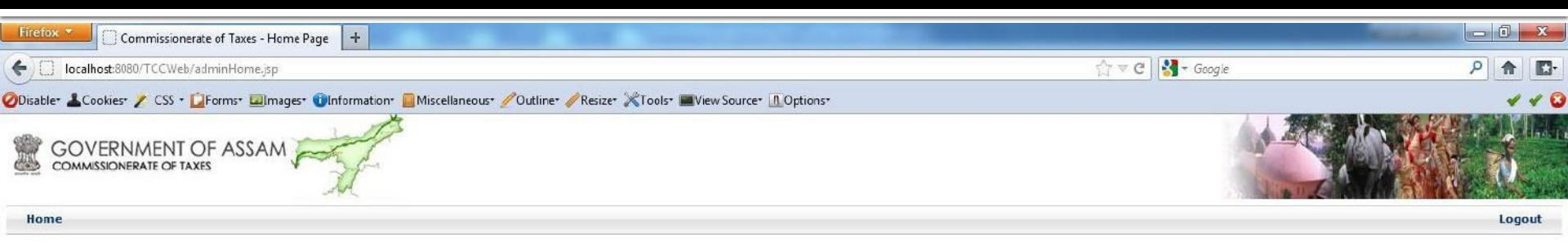

| Admin Home                   |  |  |
|------------------------------|--|--|
| Clearance Request            |  |  |
| Online Delivery Note Request |  |  |
| Request pending for approval |  |  |

For best experience Internet Explorer or Mozilla Firefox is recommended.

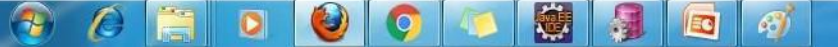

## List of all the requests alert will appears as shown below. Click on 'Open' to view a particular request.

| Firefo                                         | × Commi    | ssionerate of Taxes - Clearance F | . +                                                 |                     |             | - 0 ×   |
|------------------------------------------------|------------|-----------------------------------|-----------------------------------------------------|---------------------|-------------|---------|
| localhost:8880/TCCWeb/requestedDeliveryNotejsp |            |                                   |                                                     | 🏠 ⊽ C 🛃 + Google    |             | P 🔶 🖸   |
|                                                |            |                                   |                                                     |                     | 116         |         |
| -                                              |            |                                   | 13                                                  |                     |             |         |
|                                                | GOVERNME   | OF TAXES                          | H. C. C. C. C. C. C. C. C. C. C. C. C. C.           |                     |             | A.      |
| Hom                                            | e          |                                   |                                                     |                     |             | Logout  |
| SI.No.                                         | Request Id | Registration No                   | Firm Name                                           | Form Type Requested | Create Date | Onen    |
| 1                                              | 497344     | 18740122540                       | Test Vat Dealer                                     | Delivery Note       | 19/01/2017  | Open    |
| 2                                              | 497297     | 18328803170                       | test etx                                            | Road Permit         | 16/01/2017  | Open    |
| 3                                              | 497255     | 18740122540                       | Test Vat Dealer                                     | Road Permit         | 15/12/2016  | Open    |
| 4                                              | 497037     | 18389944265                       | DHARMA KT DEKA                                      |                     | 19/10/2015  | Open    |
| 5                                              | 496942     | 18569916133                       | M/S THE JANAMBHUMI                                  |                     | 17/10/2015  | Open    |
| 6                                              | 496911     | 18329907826                       | M/S ASHOK INDUSTRIALS ENTERPRISE                    |                     | 17/10/2015  | Open    |
| 7                                              | 496917     | 18070026345                       | M/S PURBANCHAL ENTERPRISE                           | Delivery Note       | 17/10/2015  | Open    |
| 8                                              | 496894     | 18469916770                       | M/S TEA SPARES & AGENCIES                           |                     | 17/10/2015  | Open    |
| 9                                              | 496854     | 18389909054                       | AHURA MAZDA METAL FORMING & FINISHING               |                     | 17/10/2015  | Open    |
| 10                                             | 496890     | 18360184053                       | M/S S.D. COMMUNICATION                              | Delivery Note       | 17/10/2015  | Open    |
| 11                                             | 496864     | 18939920634                       | SABITA DRUGS                                        |                     | 17/10/2015  | Open    |
| 12                                             | 496781     | 18979920030                       | SRI MONOJ KUMAR BAHETY. M/S BAHETY FANCY STORES.    |                     | 17/10/2015  | Open    |
| 13                                             | 496793     | 18389920403                       | M/S OSWAL TRADERS                                   |                     | 17/10/2015  | Open    |
| 14                                             | 496734     | 18088805824                       | VIKRAM INDIA LIMITED                                | Road Permit         | 16/10/2015  | Open    |
| 15                                             | 496722     | 18819923901                       | M/S SHYAM MACHINERY & TOOLS                         |                     | 16/10/2015  | Open    |
| 16                                             | 496625     | 18569903329                       | M/S CANTEEN STORE DEPT.                             |                     | 16/10/2015  | Open    |
| 17                                             | 496597     | 18359905336                       | NAGARMAL SRINARAYAN BAJAJ                           |                     | 16/10/2015  | Open    |
| 18                                             | 496524     | 18269916201                       | M/S SHARMA & CO. GAR ALI JORHAT                     |                     | 16/10/2015  | Open    |
| 19                                             | 496476     | 18569910022                       | M/S JYOTI MAACHINES & TOOLS                         |                     | 15/10/2015  | Open    |
| 20                                             | 496420     | 18739931705                       | M/S TRACTORS INDIA PVT. LTD.                        |                     | 15/10/2015  | Open    |
| 21                                             | 496300     | 18549915756                       | M/S SAFA AGENCY                                     |                     | 15/10/2015  | Open    |
| 22                                             | 496259     | 18830111190                       | M/S RAGA                                            | Delivery Note       | 15/10/2015  | Open    |
| 20                                             | 490137     | 10009920709                       |                                                     | Delivery Nete       | 14/10/2015  | Open    |
| 24                                             | 496139     | 19170033177                       | ANNADI ANA FOODS & REVERAGES (UNIT-III)             | Delivery Note       | 14/10/2015  | Open    |
| 25                                             | 496100     | 19290027766                       |                                                     |                     | 14/10/2015  | Open    |
| 20                                             | 4960102    | 18989910373                       | RASHI PERIPHERALS (P) I TD                          |                     | 14/10/2015  | Open    |
| 28                                             | 495979     | 18329916362                       | M/S SITARAM RAMASWARI AL A T. ROAD, JORHAT          |                     | 14/10/2015  | Open    |
| 29                                             | 495709     | 18259900832                       | M/S MAHABIR BASTRALAYA                              |                     | 13/10/2015  | Open    |
| 30                                             | 495652     | 18859916410                       | M/S SRI LAXMI FOOD INDUSTRIES, CHAMBER ROAD, JORHAT |                     | 13/10/2015  | Open    |
| 31                                             | 495235     | 18729926715                       | ASSAM POWER GENERATION CORPORATION LTD              |                     | 09/10/2015  | Open    |
| 32                                             | 495196     | 18709907811                       | HELLO CAR                                           |                     | 09/10/2015  | Open    |
| 33                                             | 495184     | 18799908780                       | NEW NITU FURNITURE                                  |                     | 09/10/2015  | Open    |
| 34                                             | 495128     | GRN18360101215                    | SOHANLAL PATWARY                                    | Delivery Note       | 08/10/2015  | Open    |
| 35                                             | 495001     | 18399924811                       | M/S PUSPA STORES, RANGAPARA                         |                     | 07/10/2015  | Open    |
| 36                                             | 494945     | 18099909650                       | P R ENTREPRENEIRS PVT I TO                          |                     | 07/10/2015  | Onen    |
| <b>A</b>                                       |            |                                   | 🧿 🍋 👹 🚚 🚾 🧭 🚽 🖉                                     |                     | EN 🔺 🔯 🛱 🐇  | 6:36 PM |

ST will enter number in "Approved Quantity", selects Status and clicks on "Save' button to approve the request.

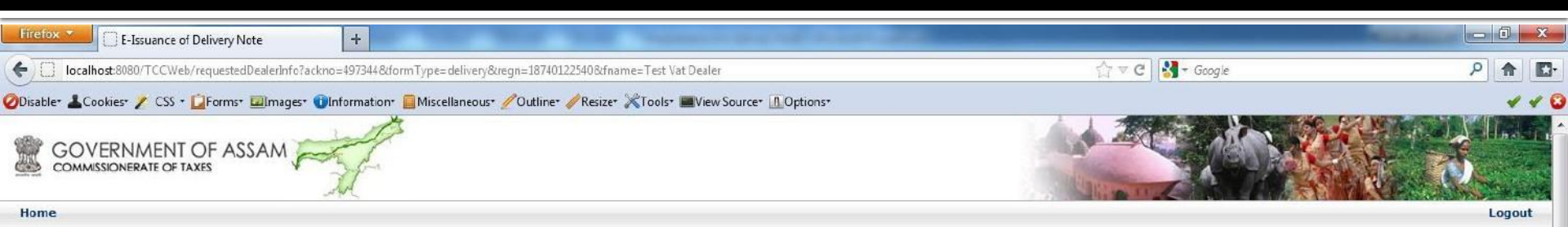

| FORM REQUEST DETAILS |                    |  |
|----------------------|--------------------|--|
| Registration Number  | 18740122540        |  |
| Firm Name            | Test Vat Dealer    |  |
| Firm Address         | Add44444           |  |
| PAN Number           | BOYPR6872J         |  |
| Requested Quantity   | 3                  |  |
| Approved Quantity    |                    |  |
| Status               | Approve 🖲 Reject 🔘 |  |
| Remark               | 2 Form Approved    |  |
|                      | li.                |  |

Save

Copyright © Commissionerate of Taxes, Govt. of Assam, 2010. Disclaimer Last updated on 7 th October 2010

80

#### ST can also reject the request by selecting "Reject" option with reason of rejection

| Firefox  Fissuance of Delivery Note +                                                                                                    |                  |        |
|----------------------------------------------------------------------------------------------------|------------------|--------|
| 10.791.22/TCCWeb/requestedDealerInfo?ackno=497384&formType=delivery&regn=18070030710&fname=M/S BHARAT TRADING COPR.                      | 🚖 🔻 😋 🚼 र Google | P 🔒 💽  |
| 🧭 Disable* 🕹 Cookies* 🧪 CSS * 😰 Forms* 🖾 Images* 🔞 Information* 📃 Miscellaneous* 🥖 Outline* 🥒 Resize* 💥 Tools* 🔳 View Source* 🖪 Options* |                  | 4 4 8  |
| COMMISSIONERATE OF TAXES                                                                                                    |                  |        |
| Home                                                                                                    |                  | Logout |

|                     | FORM REQUEST DETAILS                                  |
|---------------------|-------------------------------------------------------|
| Registration Number | 18070030710                                           |
| Firm Name           | M/S BHARAT TRADING COPR.                              |
| Firm Address        | 76, MURLIDHAR SHARMA ROAD GHY-781001 PH:545069 ASSAM. |
| PAN Number          | ACYPJ5589P                                            |
| Requested Quantity  | 4                                                     |
| Approved Quantity   |                                                       |
| Status              | Approve 🔘 Reject 👁                                    |
| Remark              | Rejected                                              |
|                     | b.                                                    |

Save

.

fre

X

7-

C

0

#### If request is Approved, Leaf Numbers as per quantity approved by the concern ST will get generated as shown below.

| Firefox +                                                                             | The Assessments have been increased in contraction                                                          |                  |        |
|---------------------------------------------------------------------------------------|----------------------------------------------------------------------------------------------------|------------------|--------|
| C localhost:8080/TCCWeb/stDNFormRequestApproved.jsp                                   |                                                                                                    | 습 マ C 🚼 - Google | ۹ 🖬 🖸  |
| 🖉 Disabler 🕹 Cookies 🧨 CSS + 🔯 Forms+ 💷 Images+ 🔞 Information+ 🚊 Miscellaneous+ 🧷 Out | line" 🥢 Resize" 💥 Tools" 🔳 View Source" 👖 Options"                                                          |                  | 4 4 😮  |
| GOVERNMENT OF ASSAM                                                                   |                                                                                                    |                  |        |
| Home                                                                                  |                                                                                                    |                  | Logout |
|                                                                                       | REQUEST FORM APPROVAL                                                                                       | (                |        |
|                                                                                       | Request Approved Successfully.                                                                              |                  |        |
|                                                                                       | Following is the list of leaf numbers :                                                                     |                  |        |
|                                                                                       | 180219011700014                                                                                             |                  |        |
|                                                                                       | 180219011700015                                                                                             |                  |        |
|                                                                                       | Close                                                                                                    |                  |        |
|                                                                                       | Copyright © Commissionerate of Taxes, Govt. of Assam, 2010, Disclaimer<br>Last updated on 7 th October 2010 |                  |        |
|                                                                                       |                                                                                                    |                  |        |

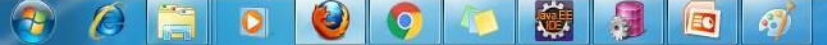

## ST can also view the list of all pending Request by clicking on "Request pending for approval" link.

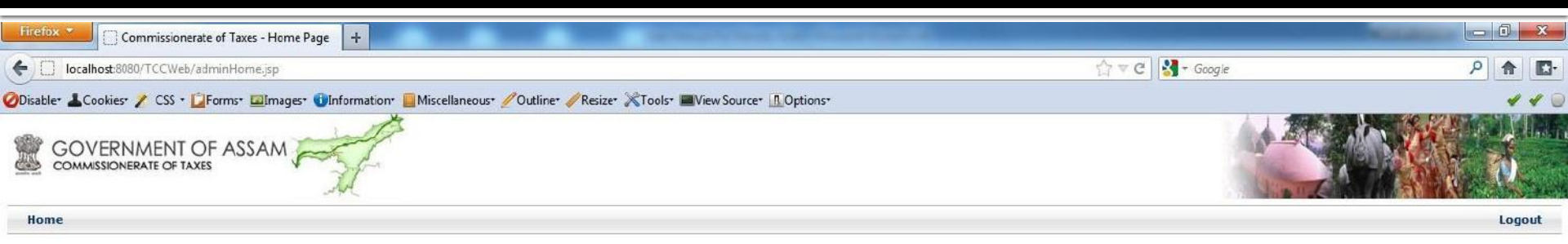

| Admin Home                   |  |  |
|------------------------------|--|--|
| Clearance Request            |  |  |
| Online Delivery Note Request |  |  |
| Request pending for approval |  |  |

For best experience Internet Explorer or Mozilla Firefox is recommended.

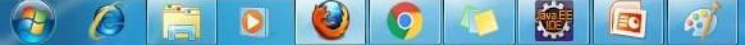

#### List of pending requests will be shown along with 'Pending Days' .

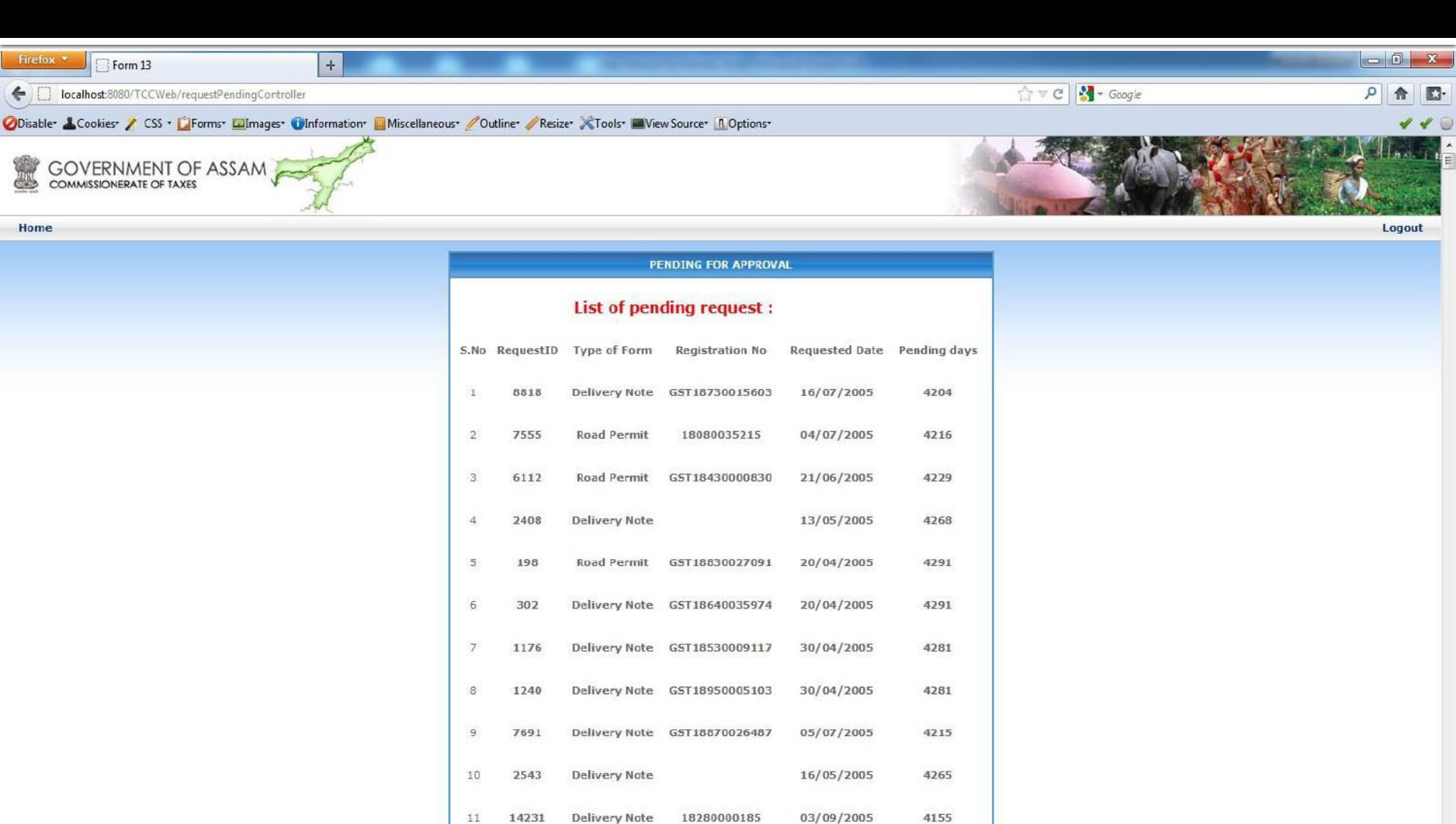

1538

A

٢

1

EC

Delivery Note GST18040034946

4276

05/05/2005

### Dealer Module (Generating Delivery Note Form)

## After approval by the concern ST, dealer logs in with his user id and password to utilize those approved leaf numbers.

| Flight Search XV C Commissionerate of Tax XV C Commissionerate of Tax XV C view-source:10.791.5 | 77 X [h view-source:10.791.5:77 X [h Commissionerate of Tax X Sushenik prosed] - 3 X                |
|-------------------------------------------------------------------------------------------------|----------------------------------------------------------------------------------------------------|
| ← → C ① localhost:8080/TCCWeb/dealerLogin.jsp                                                   | 日本 (1) (1) (1) (1) (1) (1) (1) (1) (1) (1)                                                          |
| GOVERNMENT OF ASSAM                                                                             |                                                                                                    |
| User ID<br>Password<br>Clici<br>For best experience Inter                                       | Deater Login Login Reset Ingre for password policy. The Explorer or Mozilla Firefox is recommended. |
| ABOUT TRUST ONLINE                                                                              | rate of Taxael Gout of Accam 2010 Divisionar                                                        |
| Copyright @ Commission<br>List                                                                  | updated on 7 th October 2010                                                                        |
|                                                                                                 |                                                                                                    |
|                                                                                                 | Show all X                                                                                          |
| 🕐 🖉 📜 💟 🥥 🖉 📓 🚳 🔟                                                                               | S S S S S S S S S S S S S S S S S S S                                                               |

## Dealer clicks on 'Download file for furnishing invoice Details' link to download the excel file.

| E-Issuance of DeliverNot ×                                                                                                    | Manual Association (Streep Very Worston)                                                                    | Sushant presed                    |
|----------------------------------------------------------------------------------------------------|----------------------------------------------------------------------------------------------------|-----------------------------------|
| $\leftrightarrow$ $\rightarrow$ <b>C</b> ( ) localhost:8080/TCCWeb/formUtilisationDownload.jsp                                                                                                    |                                                                                                    | ☆ 🔍 🥵 🗄                           |
|                                                                                                    |                                                                                                    |                                   |
| Home                                                                                                    |                                                                                                    | Logout                            |
| Submit Clearance Request         Track Clearance Request         Change Password         Submit Online Delivery Note Request         Download file for furnishing Invoice Details         Upload file having Invoice Details         Track Form Request Status | Download file for furnishing Invoice Details<br>Select form type :<br>Request ID<br>Download                | Select<br>Select<br>Delivery Note |
| Form Request Details                                                                                                    |                                                                                                    |                                   |
|                                                                                                    | Copyright © Commissionerate of Taxes, Govt. of Assam, 2010. Disclaimer<br>Last updated on 7 th October 2010 |                                   |

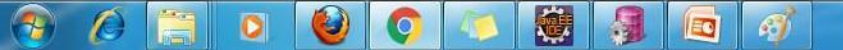

#### Dealer selects Form Type and enters Valid Request ID and clicks on "Download" button.

| E-Issuance of DeliverNot X                                                                                                    | A State of the Association of the Association of th | Sushant presed                 |
|----------------------------------------------------------------------------------------------------|----------------------------------------------------------------------------------------------------|--------------------------------|
| $\leftrightarrow$ $\rightarrow$ C ( ) localhost:8080/TCCWeb/formUtilisationDownload.jsp                                                                                                    |                                                                                                    | ☆ 🔍 🚸 🗄                        |
|                                                                                                    |                                                                                                    |                                |
| Home                                                                                                    |                                                                                                    | Logout                         |
| Submit Clearance Request         Track Clearance Request         Change Password         Submit Online Delivery Note Request         Download file for furnishing Invoice Details         Upload file having Invoice Details         Track Form Request Status         Form Request Details | Download file for furnishing Invoice Detail<br>Select form type :<br>Request ID<br>Download                                                                                                    | S<br>Delivery Note T<br>497344 |
|                                                                                                    | Copyright © Commissionerate of Taxes, Govt. of Assam, 2010. Disclaimer<br>Last updated on 7 th October 2010                                                                                                    |                                |

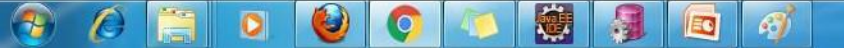

#### Following excel file is downloaded. Enter data in excel and save the file.

| Ca     |                     | . (Pace)                                 | ¢                                                                                      | •                                                   |           | DeliveryNoteOff     | lineUpload                   | (5) [Compatibilit | y Mode] - I      | Microsoft Ex | kcel               |                    |                   |             |           |                                |                                    | ı x   |
|--------|---------------------|------------------------------------------|----------------------------------------------------------------------------------------|-----------------------------------------------------|-----------|---------------------|------------------------------|-------------------|------------------|--------------|--------------------|--------------------|-------------------|-------------|-----------|--------------------------------|------------------------------------|-------|
| 9      | Home                | Insert                                   | Page Layout Formulas Data                                                              | Review View                                         | t         |                     |                              |                   |                  |              |                    |                    |                   |             |           |                                | 0                                  | - ® × |
| Paste  | Cut<br>Copy<br>Form | at Painter                               | Calibri $\sim$ 11 $\sim$ $A^*$ $a^*$ B     I     U $\sim$ $a^*$ $a^*$ Font $a^*$ $a^*$ | = <mark>-                                   </mark> | Wrap Text | General<br>\$ - % • | *<br>€.0 .00<br>.00 ⇒.0<br>F | Conditional Forr  | mat Neu<br>ble * | mal<br>Itral | Bad<br>Calculation | Good<br>Check Cell | - In              | işert Delet | te Format | Σ AutoSun<br>Fill *<br>Clear * | Sort & Find &<br>Filter * Select * |       |
|        | 07                  |                                          | fx fx                                                                                  |                                                     |           |                     |                              |                   |                  |              |                    |                    |                   |             |           |                                |                                    | 3     |
|        | 4                   | 2                                        | C                                                                                      | L L                                                 |           | F                   |                              | F                 |                  | G            |                    | н                  |                   |             | 1         |                                | 1                                  |       |
| 1      |                     |                                          |                                                                                        |                                                     |           | RE                  | QUIS                         |                   | OR F             | ORN          | 1 - 61 ON          |                    | RY <mark>N</mark> | OTE         |           |                                |                                    | E     |
| 2      |                     |                                          |                                                                                        |                                                     |           |                     |                              |                   |                  |              |                    |                    |                   |             |           |                                |                                    |       |
| 3      |                     | RE                                       | GISTRATION NUMBER                                                                      |                                                     |           |                     |                              |                   | 18740            | 122540       |                    |                    |                   |             |           |                                |                                    |       |
| 4      |                     |                                          |                                                                                        |                                                     |           |                     |                              |                   | -                |              |                    |                    |                   |             |           |                                |                                    | _     |
| 5      |                     | N                                        | AME AND STYLE OF BUSINESS                                                              |                                                     |           |                     |                              |                   | m/s test         |              |                    |                    |                   |             |           |                                |                                    |       |
| 6      |                     |                                          |                                                                                        |                                                     |           |                     |                              |                   |                  |              |                    |                    |                   |             |           |                                |                                    |       |
| 7      |                     | A                                        | DDRESS                                                                                 |                                                     |           |                     |                              |                   | <b>S</b> 5       |              |                    |                    |                   |             |           |                                |                                    |       |
| 8      |                     |                                          |                                                                                        |                                                     |           |                     |                              |                   |                  |              |                    |                    |                   |             |           |                                |                                    |       |
| 9      | SL.                 | NO.                                      | COMMODITY NAME                                                                         | QUAN                                                | TITY      | UNIT                | P                            | ACKAGE            |                  | INVOICE N    | IUMBER             | INVOICE DATE (D    | DIMMAYYY          | ก           | VALUE     |                                | FREIGHT                            |       |
| 10     |                     | 1                                        |                                                                                        |                                                     |           | -                   | 11                           |                   |                  |              |                    |                    |                   |             |           | 14                             |                                    |       |
| 11     |                     | 2                                        |                                                                                        |                                                     |           |                     |                              |                   |                  |              |                    |                    |                   |             |           |                                |                                    |       |
| 12     |                     | 3                                        |                                                                                        |                                                     |           |                     |                              |                   | -                |              |                    |                    |                   | -           |           |                                |                                    | _     |
| 13     |                     | 4                                        |                                                                                        |                                                     |           |                     |                              |                   | -                |              |                    |                    |                   |             |           |                                |                                    | _     |
| 14     |                     | 5                                        |                                                                                        |                                                     |           |                     | -                            |                   | -                |              |                    |                    |                   | 1           |           |                                |                                    | -     |
| 15     |                     | 6                                        |                                                                                        |                                                     |           |                     |                              |                   |                  |              |                    |                    |                   | _           |           |                                |                                    | _     |
| 16     |                     |                                          |                                                                                        |                                                     |           |                     | -                            |                   | -                |              |                    |                    |                   |             |           |                                |                                    | _     |
| 10     | -                   | 8                                        |                                                                                        | -                                                   |           |                     |                              |                   | -                |              |                    |                    |                   |             |           |                                |                                    | _     |
| 10     |                     | 0                                        |                                                                                        |                                                     |           |                     |                              |                   |                  |              |                    |                    |                   |             |           |                                |                                    | _     |
| 20     |                     | 1                                        |                                                                                        |                                                     |           |                     |                              |                   | -                |              |                    |                    |                   | -           |           | -                              |                                    | _     |
| 21     |                     | 2                                        |                                                                                        |                                                     |           |                     |                              |                   |                  |              |                    |                    |                   |             |           |                                |                                    | _     |
| 22     | 1                   | 3                                        |                                                                                        |                                                     |           |                     |                              |                   |                  |              |                    |                    |                   |             |           |                                |                                    | _     |
| 23     | 1                   | 4                                        |                                                                                        |                                                     |           |                     |                              |                   |                  |              |                    |                    |                   |             |           |                                |                                    | _     |
| 24     | 1                   | 5                                        |                                                                                        |                                                     |           |                     |                              |                   |                  |              |                    |                    |                   |             |           |                                |                                    |       |
| 25     | 1                   | 6                                        |                                                                                        |                                                     |           |                     |                              |                   |                  |              |                    |                    |                   |             |           |                                |                                    |       |
| 26     |                     | 7                                        |                                                                                        |                                                     | - 8       |                     |                              |                   |                  |              | 6                  |                    |                   |             |           |                                |                                    |       |
| 27     | 1                   | 8                                        |                                                                                        |                                                     | -         |                     |                              |                   |                  |              |                    |                    |                   |             |           |                                |                                    |       |
| 28     | 1                   | 9                                        |                                                                                        |                                                     |           |                     | 1                            |                   |                  |              |                    |                    |                   |             |           |                                |                                    |       |
| 14 4 1 | M She               | et1 /                                    | 7                                                                                      | 1                                                   | 1         |                     |                              |                   | 1                | 114          |                    |                    | HD                |             |           | 1                              |                                    | E I   |
| Ready  |                     | 10 10 10 10 10 10 10 10 10 10 10 10 10 1 |                                                                                        |                                                     |           |                     |                              |                   |                  |              | 201                |                    |                   |             |           | mam                            | 0294 🔾 🔲                           | 4     |

<u>a</u>

0

#### Click on 'Upload file having invoice details' link and then select "Delivery Note" and click on "Submit" button to upload saved excel file.

| E-Issuance of DeliverNot X                               | Annual Annual | Sustant prased 1 |
|----------------------------------------------------------|----------------------------------------------------------------------------------------------------|------------------|
| ← → C () localhost:8080/TCCWeb/formUtilisationUpload.jsp |                                                                                                    | ☆ 🔍 🖗 🗄          |
| GOVERNMENT OF ASSAM                                      |                                                                                                    |                  |
| Home                                                     |                                                                                                    | Logout           |
| Submit Clearance Request                                 | Upload file having Invoice Details                                                                                                    |                  |
| Track Clearance Request                                  |                                                                                                    | D. Deliver Net   |
| Change Password                                          |                                                                                                    | Delivery Note    |
| Submit Online Delivery Note Request                      |                                                                                                    | Submit           |
| Download file for furnishing Invoice Details             |                                                                                                    |                  |
| Upload file having Invoice Details                       |                                                                                                    |                  |
| Track Form Request Status                                |                                                                                                    |                  |
| Form Request Details                                     |                                                                                                    |                  |
|                                                          | Copyright @ Commissionerate of Taxes, Govt. of Assam, 2010. Disclaim                                                                                                    | ner              |

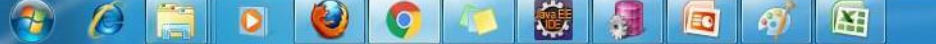

### Following screen is shown with D/N number, dealer needs to enter all the asked details.

| ernment of ASSA       | M                 |                           |                      |                   |
|-----------------------|-------------------|---------------------------|----------------------|-------------------|
| SSIONERATE OF TAXES   | * M               |                           |                      | Manz A MARA       |
|                       |                   | *                         |                      |                   |
|                       | RE                | EQUISITION FOR FORM - 61  | ON DELIVERY NO       | TE                |
|                       |                   | Delivery Note Number : 18 | 0219011700005        |                   |
|                       | Consignee Details |                           |                      | Consignor Details |
| VAT Registration No : | 18740122540       | VA                        | AT Registration No*  | 3434234           |
|                       |                   | CS                        | GT Registration No * | 434234            |
| Firm Name :           | Add44444          | Fir                       | m Name *             | dfsfsd            |
| Firm Address :        | Add44444          | Fir                       | m Address *          | dsdad             |
|                       |                   |                           |                      |                   |
|                       |                   | Transporter [             | Details              |                   |

 Name of transporter \*
 AIR TRANSPORT CORPARATION ASSAM LTD.

 Vehicle registration No
 442342

 Name of owner of vehicle
 asdfdfdsf

**Consignment Details** 

**A** 

**.** 

EC

6)

٧

0

0

C

#### Click on 'Choose File" button to upload excel file and click on "Confirm" button.

| ance of Delivery NC X                    | Sushart prased    | Lion L    |   | 5 |
|------------------------------------------|-------------------|-----------|---|---|
| localhost:8080/TCCWeb/formTypeController | \$                | 0         | æ |   |
| Cor                                      | isignment Details |           |   |   |
| Consignment Note No                      | d434234           | 1         |   |   |
| Consignment Note Date                    | 03/01/17          | 1         |   |   |
| Consignment destination                  | Assam             | 1         |   |   |
| Name of check post                       | Boxirhat          | ]         |   |   |
| ф                                        |                   | -1-35<br> |   |   |

#### **Invoice Details**

| Total number of invoices  | 3                                      |
|---------------------------|----------------------------------------|
| Total value of goods(Rs.) | 18000.00                               |
| Upload invoice details *  | Choose File DeliveryNoteO_load (1).xis |

DECLARATION

(i) 1/We hereby declare that I/We am/are registered under the Assam Value Added Tax Act, 2003 holding Registration Certificate No and the above statements are true to the best of my/our knowledge and belief I/We also undertake to duly account for the disposal of the above goods when imported and to pay tax on the sales thereof according to the provisions of the said Act and the Rules made thereunder.

Ě

| Place: <mark>Guwahati *</mark><br>Date: 19/01/2017 | Signature<br>Status : Secretary V<br>Name in CAPITALS: |
|----------------------------------------------------|--------------------------------------------------------|
| Confirm Cancel                                     | EN 🔺 📴 🦏                                               |

7:00 PM

19/01/2017

#### Following screen is shown.

| elivery Note Offine X                   |                     | -              | And the set of the set of the | Sushant prased | - 0 - X |
|-----------------------------------------|---------------------|----------------|-------------------------------|----------------|---------|
| C Jocalhost:8080/TCCWeb/DeliveryNoteCon | troller?type=submit |                |                               | ¢              | 0 0     |
|                                         | Č.                  |                |                               |                |         |
| 1                                       |                     |                |                               |                | Logout  |
|                                         |                     |                |                               |                |         |
|                                         | REQUISIT            | ION FOR FOR    | M - 61 ON DELIVERY NOTE       |                |         |
|                                         | Delive              | ry Note Number | 180219011700005               |                |         |
|                                         |                     |                |                               |                |         |
| Consignee Details                       |                     |                | Consignor Details             |                |         |
| Vat Registration No :                   | 18740122540         |                | VAT Registration No           | 3434234        | ]       |
| Firm Name :                             | Add44444            |                | CST Registration No           | 434234         |         |
|                                         | Augenter            |                | Firm Name                     | dfsfsd         |         |
| Firm Address :                          | Add44444            |                | Firm Address                  | dsdad          |         |
|                                         |                     | Transpor       | rter Details                  |                |         |
|                                         |                     |                |                               |                | 1       |
| Transporter registration No             |                     | 18259          | 500153                        |                |         |
| Name of transporter                     | Name of transporter |                |                               |                |         |
| Vehicle registration No                 |                     | 44234          | 2                             |                |         |
| Name of owner of vehicle                |                     | asdfdf         | dsf                           |                |         |

#### **Consignment Details**

|   | Consignment Note No   |     |  |  |  |  |   | d434234    |      |                       |
|---|-----------------------|-----|--|--|--|--|---|------------|------|-----------------------|
|   | Consignment Note Date |     |  |  |  |  |   | 03/01/0017 |      |                       |
| 1 | 0 📋 0 🌾               | ) ( |  |  |  |  | Ø | EN 🔺 🙀     | 12 💊 | 7:01 PM<br>19/01/2017 |

**?** 

#### Click on "Save" button for final submission of details.

| Delive          | ry Note Offine X                                         |                     | Sushant prased 📃 🗖 | × |
|-----------------|----------------------------------------------------------|---------------------|--------------------|---|
| $\rightarrow$ ( | Iccalhost:8080/TCCWeb/DeliveryNoteController?type=submit |                     | ☆ @ @              |   |
|                 |                                                          | Consignment Details |                    |   |
|                 | Consignment Note No                                      | d434234             |                    |   |
|                 | Consignment Note Date                                    | 03/01/0017          |                    |   |
|                 | Consignment destination                                  | Assam               |                    |   |
|                 | Name of check post                                       | Boxirhat            |                    |   |
|                 |                                                          |                     |                    |   |

#### **Invoice Details**

| Total number of invoices  | 3        |
|---------------------------|----------|
| Total value of goods(Rs.) | 18000,00 |

| SI.No. | COMMODITY NAME                 | QUANTITY | UNIT | INVOICE NO. | INVOICE DATE | VALUE    | FREIGHT  |
|--------|--------------------------------|----------|------|-------------|--------------|----------|----------|
| 1      | Accessories of cinematographic | 10       | kgs  | 2131231312  | 12/12/2016   | 10000.00 | 10000.00 |
| 2      | Accessories of Electronic good | 12       | Tons | 313131      | 13/12/2015   | 2000.00  | 2500.00  |
| 3      | Abrassive                      | 15       | Ltrs | 31231312    | 14/12/2015   | 6000.00  | 7000.00  |
| Total  |                                |          |      |             | 5            | 18000.00 | 19500.00 |

#### DECLARATION

(i) I/We hereby declare that I/We am/are registered under the Assam Value Added Tax Act, 2003 holding Registration Certificate No and the above statements are true to the best of my/our knowledge and beinef I/We also undertake to duly account for the disposal of the above goods when imported and to pay tax on the sales thereof according to the provisions of the said Act and the Rules made thereunder.

X

EO

ANDER

Place: Guwahati Date: 19/01/2017 Signature

Status Secretary Name in CAPITALS: SDSADASD

7:01 PM

19/01/2017

EN 🔺 🐚 🛱 🕼

Save Cancel

## Following screen is shown with a Successful Form submission message and a link to download the D/N certificate.

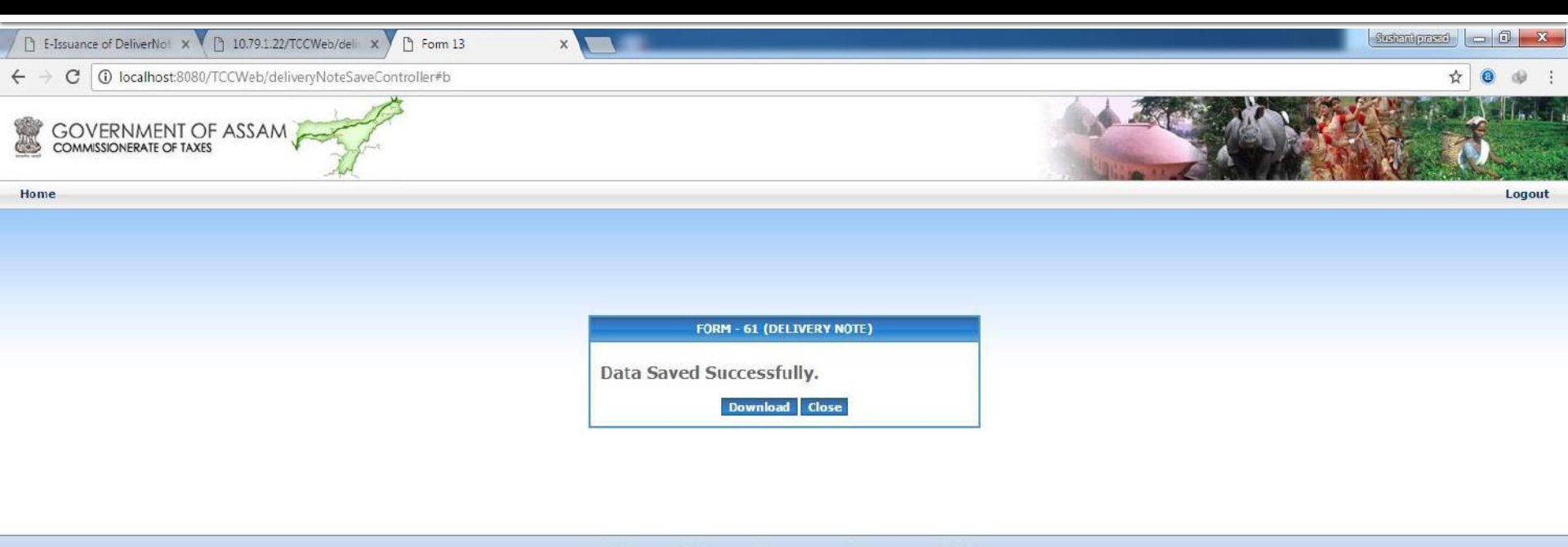

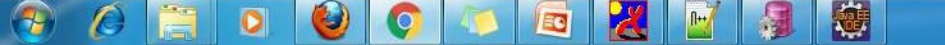

### Clicking on 'Download' button will download the D/N certificate as shown below.

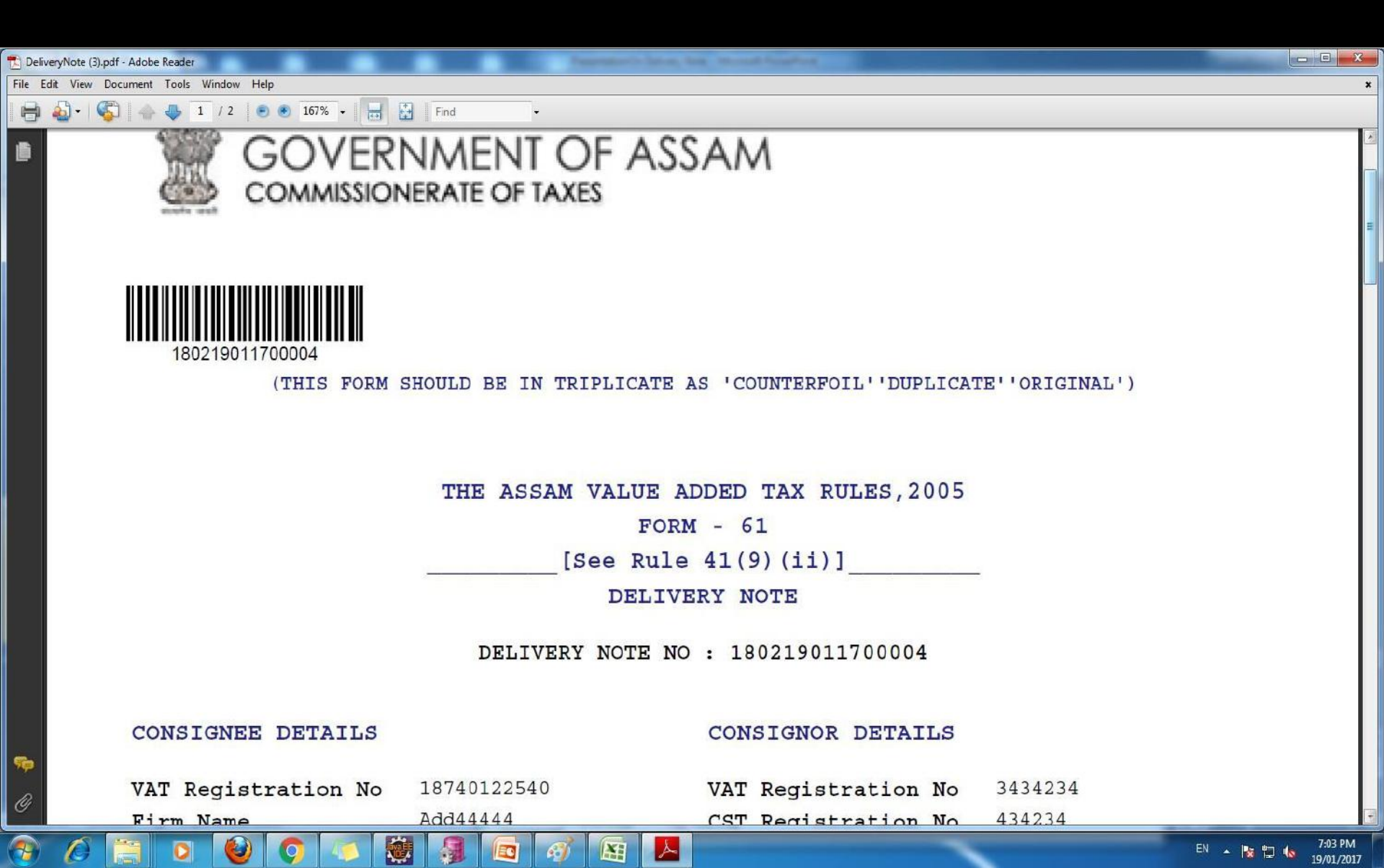

| 1 DeliveryNote | (3).pdf - Adobe Reader       | The set     | and Story Roy Mount PropPers |                  |   |
|----------------|------------------------------|-------------|------------------------------|------------------|---|
| File Edit View | v Document Tools Window Help |             |                              |                  | * |
| 🗎 🍓 •          | 🖏 🔶 🦺 1 / 2 💿 🖲 167% 🔹       | Find -      |                              |                  |   |
| 6              | Firm Address                 | Add4444     | Firm Name                    | dfsfsd           |   |
|                | Firm Address                 | Add44444    | Firm Address                 | dsadasda         |   |
|                |                              |             |                              |                  |   |
|                |                              |             |                              |                  |   |
|                |                              |             |                              |                  |   |
|                | TRANSPORTER DET.             | AILS        |                              |                  |   |
|                |                              |             |                              |                  | E |
|                | Transporter Name             |             | AIR TRANSPORT CORPAR         | ATION ASSAM LTD. |   |
|                | Transporter Regis            | stration No | 18259500153                  |                  | _ |
|                | Vehicle Registrat            | ion No      | 442342                       |                  |   |
|                | Vehicle Owner Nam            | ne          | asdfdfdsf                    |                  |   |
|                |                              |             |                              |                  |   |
|                | CONSTANTENT DET              | ATTS        |                              |                  |   |
|                | CONDIGNIENT DET.             | ATTO        |                              |                  |   |
|                | Consignment Note             | No          | d434234                      |                  |   |
|                | Consignment Note             | Date        | 05/01/0017                   |                  |   |
|                | Consignment Desti            | nation      | Assam                        |                  |   |
|                | Check Post Name              |             | Boxirhat                     |                  |   |
|                | Total number of i            | nvoices     | 3                            |                  |   |
| -              | Total value of go            | oods(Rs.)   | 18000.00                     |                  |   |
| a              |                              |             |                              |                  |   |
| <u> </u>       |                              |             |                              |                  |   |

Ø

-

**@** 

0

0

٧

Ø

4

| DeliveryNote (3).pr | df - Adobe Reader  |                                          |              | Inc. | Passession in Sec. of | And Mundelling    | And in case of the local division of the local division of the loc | And the second second |          |  |
|---------------------|--------------------|------------------------------------------|--------------|------|-----------------------|-------------------|----------------------------------------------------------------------------------------------------|-----------------------|----------|--|
| ile Edit View D     | ocument Tools Wind | dow Help                                 |              |      |                       |                   |                                                                                                    |                       |          |  |
| 🖶 🔕 · 🍕             | 🗋   👍 🦊 🚺 /        | 2 💿 🖲 167% 🗸 🔚                           | Find         | •    |                       |                   |                                                                                                    |                       |          |  |
|                     |                    |                                          |              |      | INVOIC                | E DETAILS         |                                                                                                    |                       |          |  |
|                     | Sl.No.             | Commodity<br>Name                        | Quan<br>tity | Unit | Pack<br>age           | Invoice<br>Number | Invoice<br>Date(dd/MM<br>/yyyy)                                                                                                    | Value                 | Freight  |  |
|                     | 1                  | Accessories<br>of<br>cinematogra<br>phic | 10           | kgs  | 1                     | 2131231312        | 12/12/2016                                                                                                    | 10000.00              | 10000.00 |  |
|                     | 2                  | Accessories<br>of<br>Electronic<br>good  | 12           | Tons | 2                     | 313131            | 13/12/2015                                                                                                    | 2000.00               | 2500.00  |  |
|                     | 3                  | Abrassive                                | 15           | Ltrs | 1                     | 31231312          | 14/12/2016                                                                                                    | 6000.00               | 7000.00  |  |

Total

0

슻

EC

**%** 

C

INVOICE DETAILS

18000.00 19500.00

7:06 PM 19/01/2017

EN 🔺 🔯 🛱 🕼

#### DECLARATION

I/We SDSADASD hereby declare that I/We am/are registered under the Assam Value Added Tax Act,

X

X

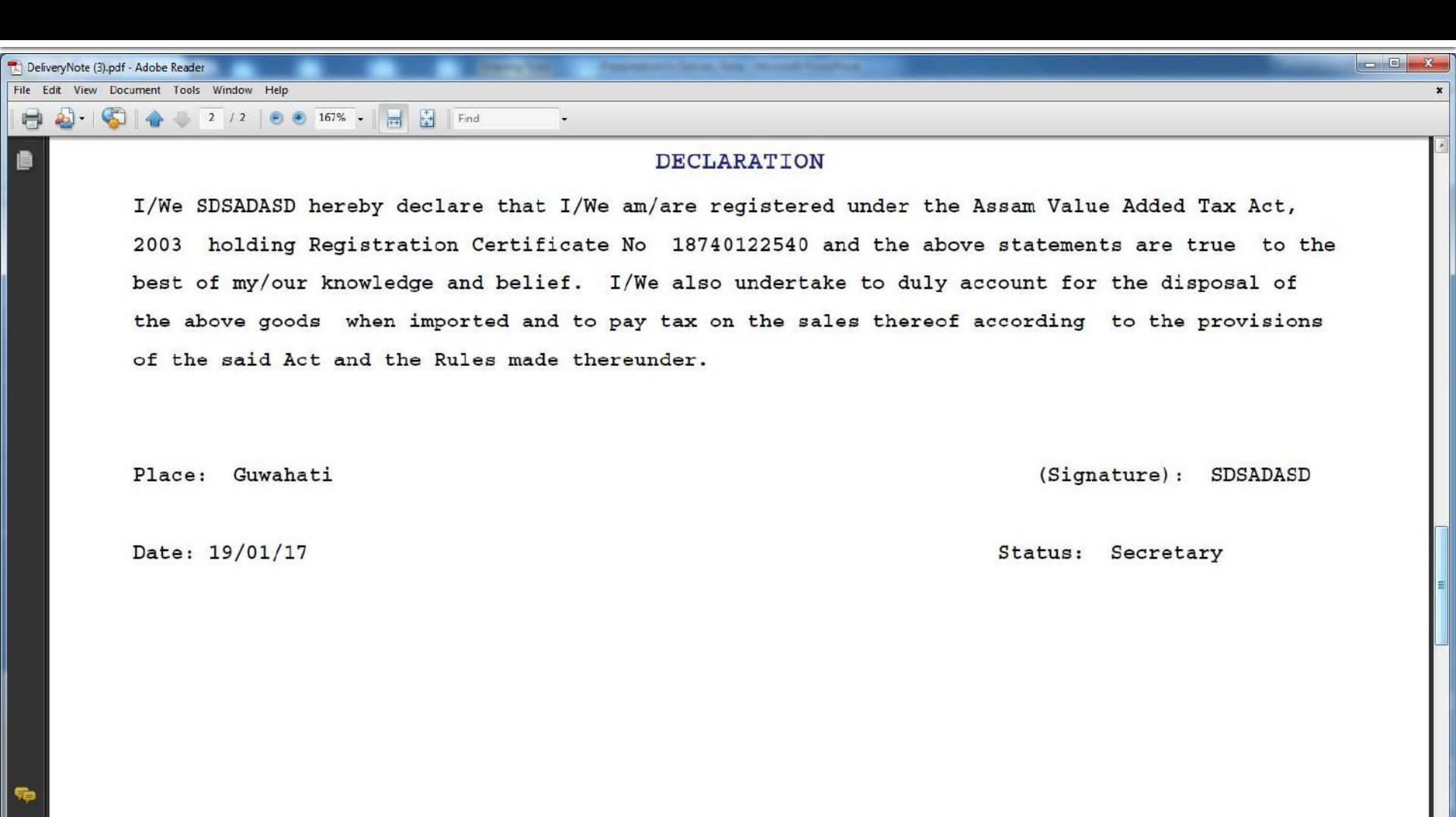

0

¥1

Ø

7-

### **Dealer Module (Track Status)**

### Dealer can track the Status of Request made for D/N by clicking on "Track Form Request Status" link.

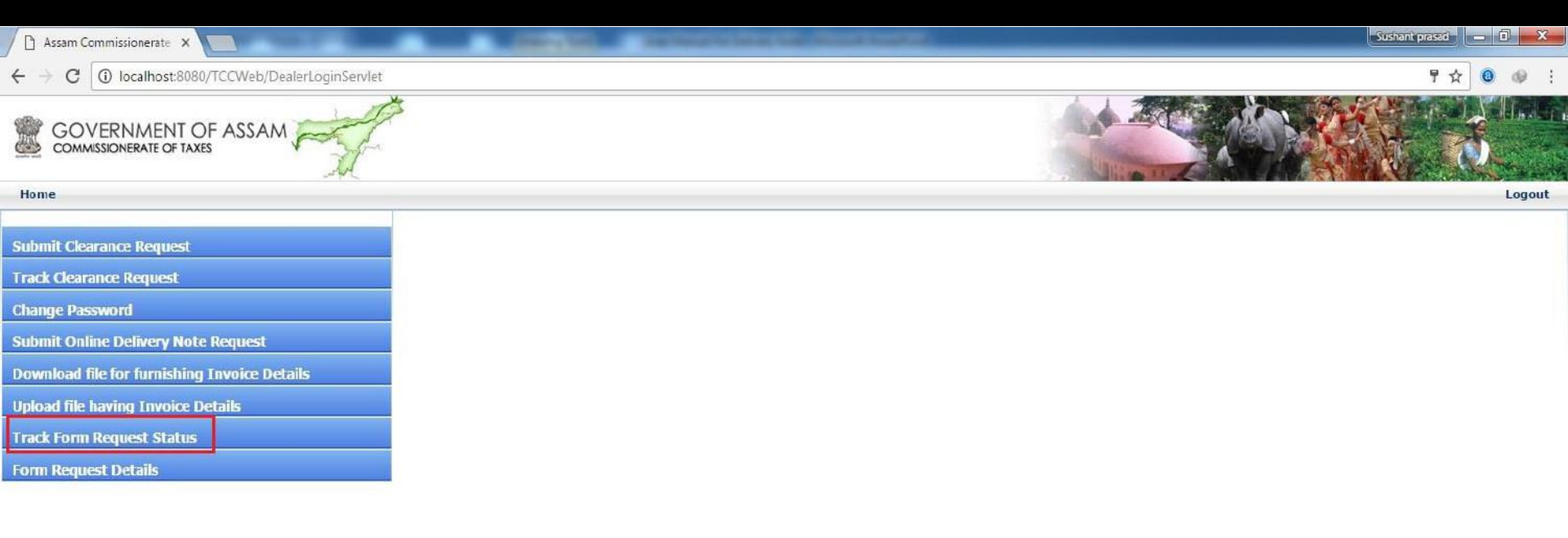

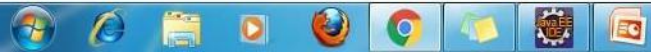

#### Dealer need to input the "Request ID" number and click on Submit Button

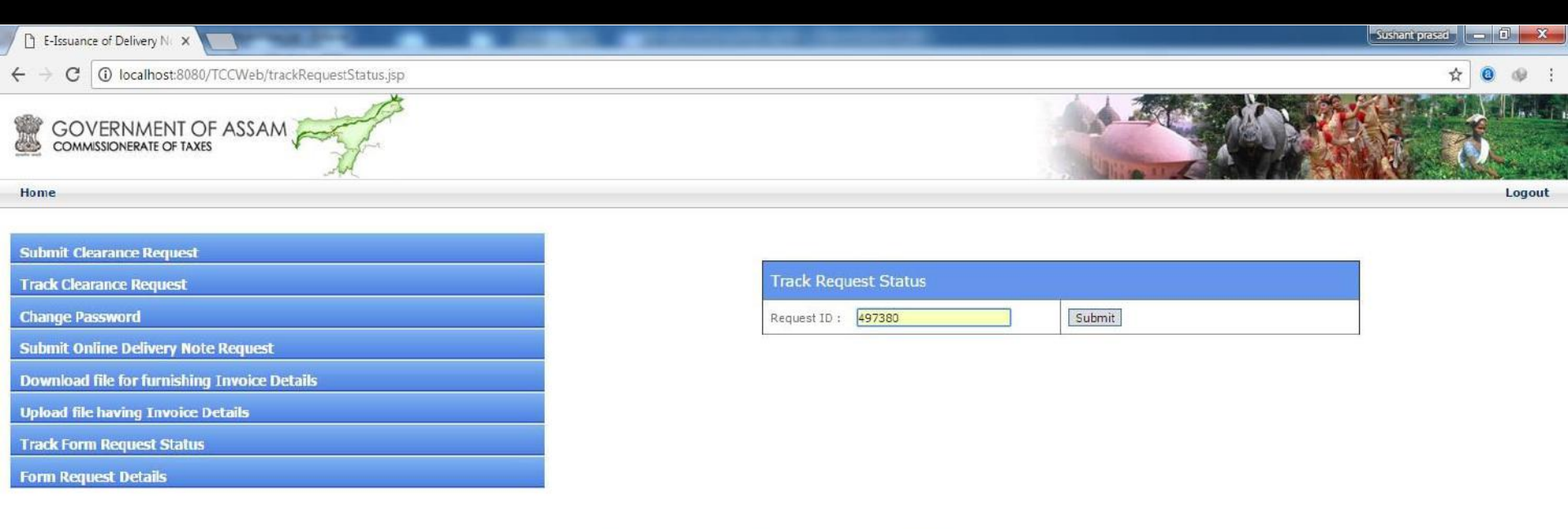

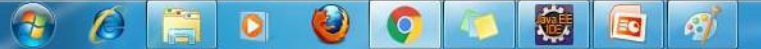

#### Following screen is shown with the current status of the Request ID.

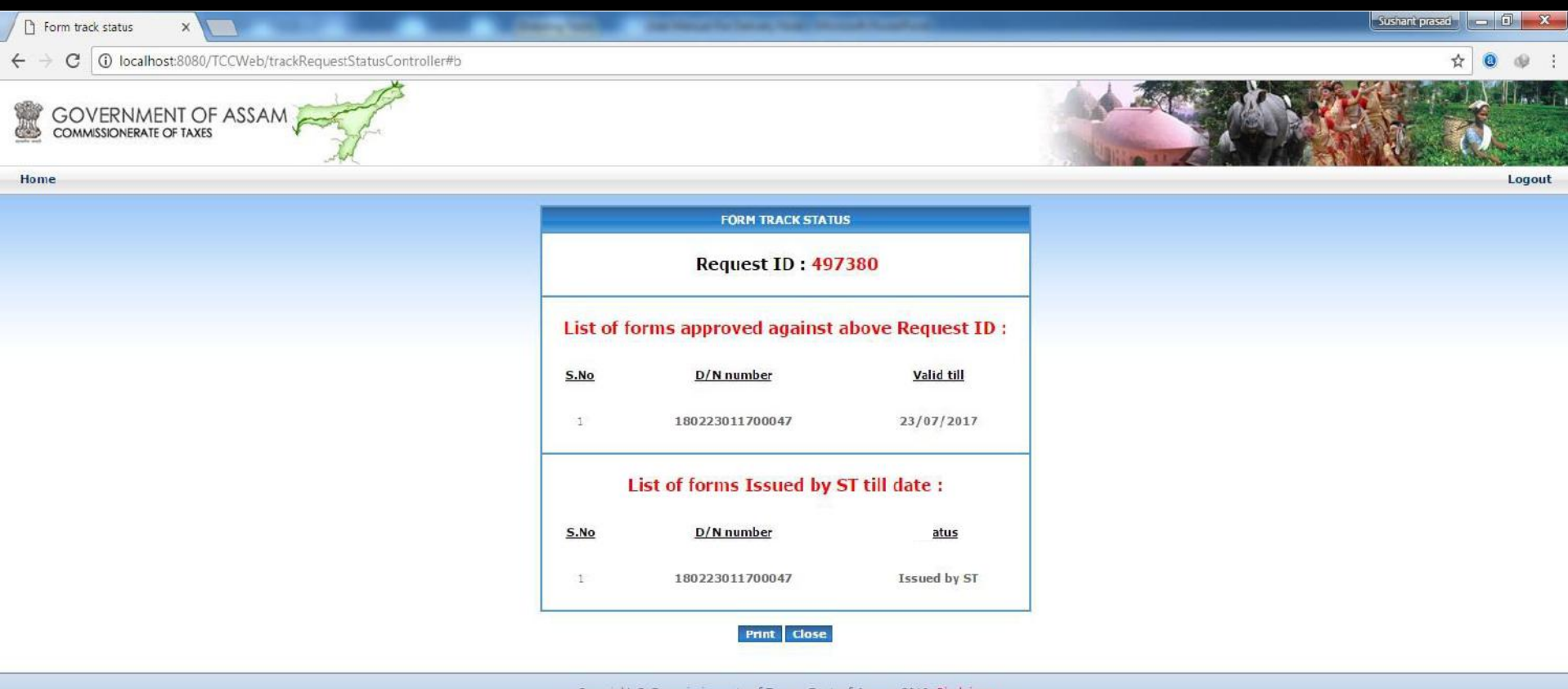

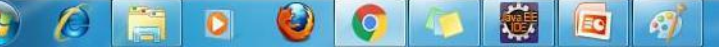

#### Dealer can also Track the requests made by him/her by clicking on "Form Request Details".

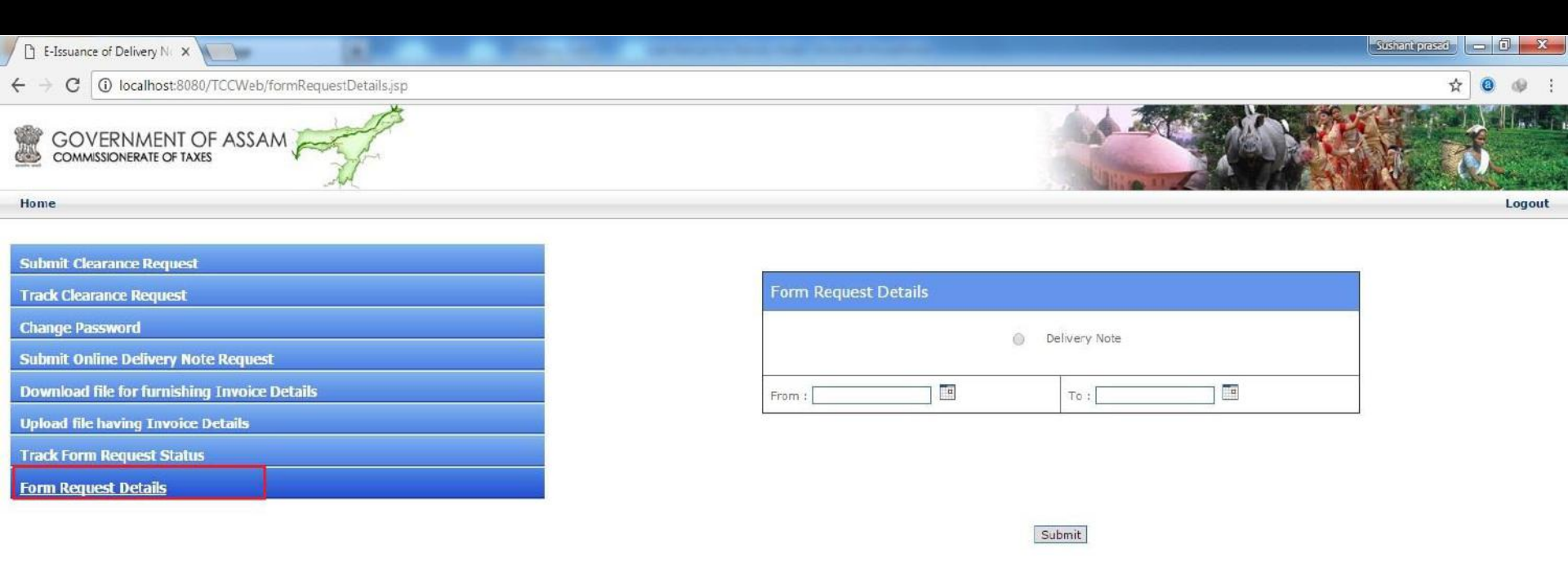

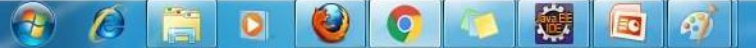

#### Select the form type, From date and to date and click on submit button.

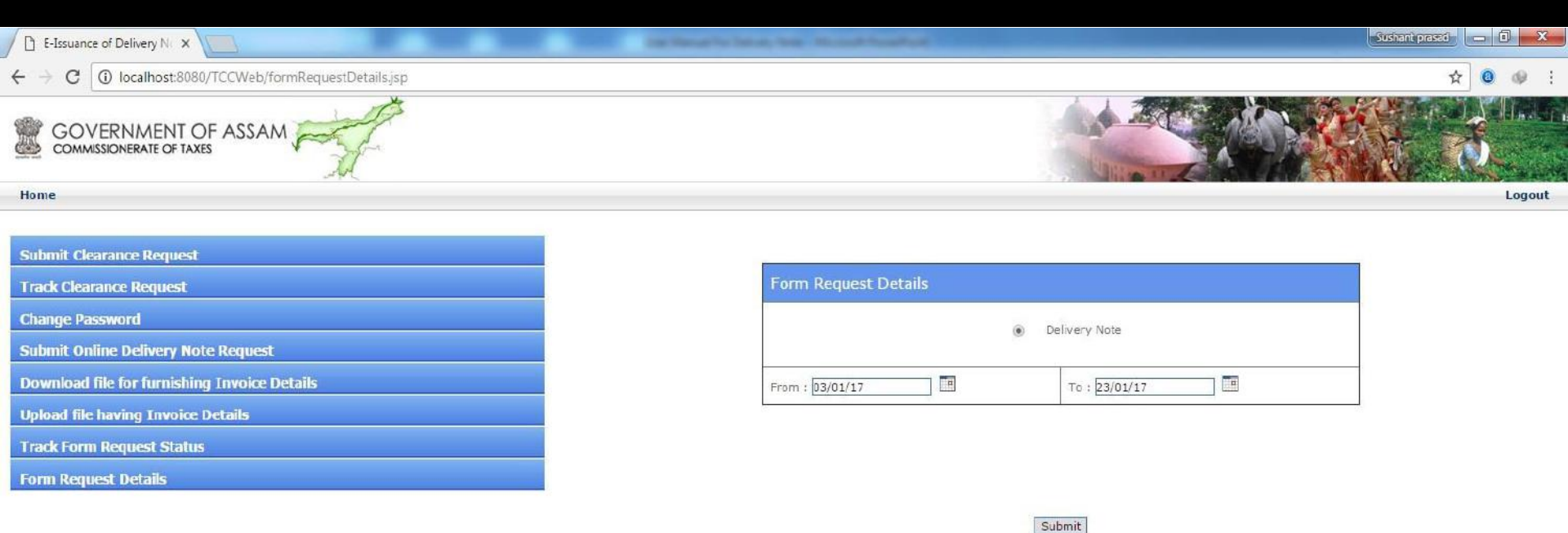

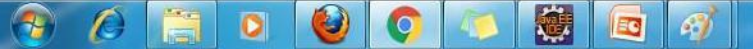

#### List of Leaf Number will be shown against Request ID with Form Status and **Request Status.**

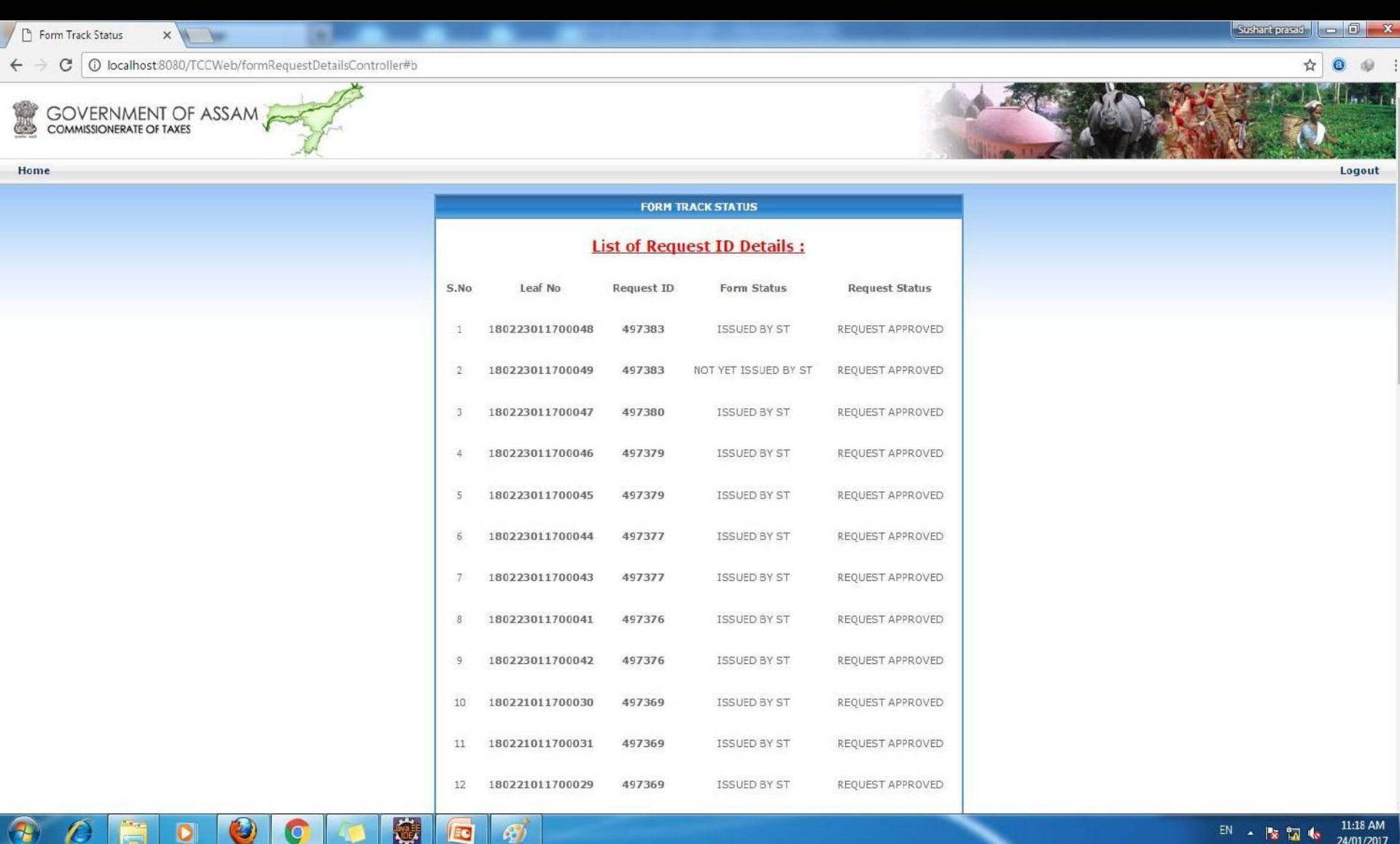

3

# Online vehicle entry process after generation of D/N

#### Transporter logs into the system by entering valid userid and password.

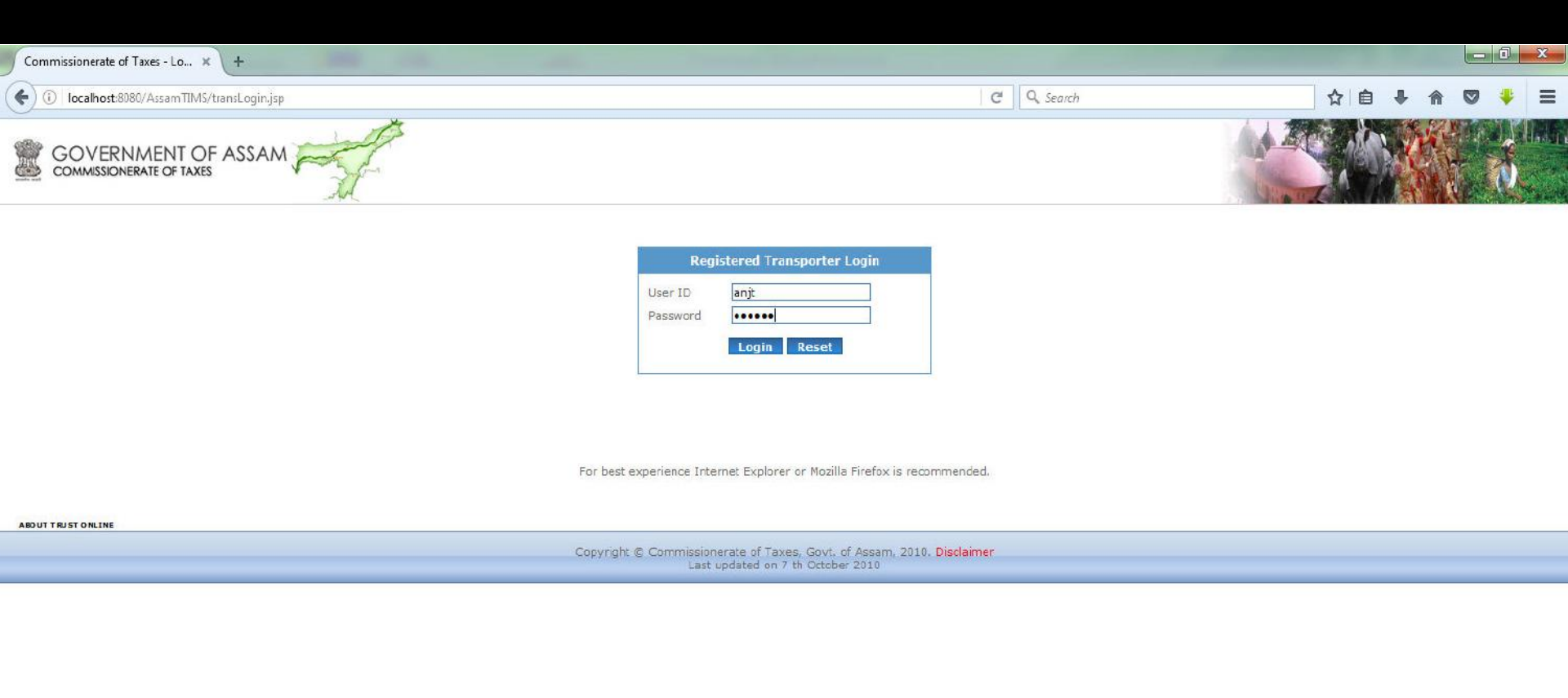

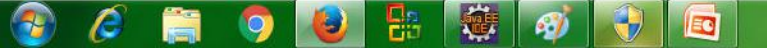

#### Furnish the details in the following screen

| Incalhost:8080/Assam TIMS/TransporterLoginServlet     C     Q     Search     Image: COVERNMENT OF ASSAM     Image: Coversional TD/ Password NF*     Online Vehicle Entry-   Novement Type*     Image: Coversional TD/ Password NF*     Image: Coversional TD/ Password NF*     Image: Coversional TD/ Passw                                                                                                    | )<br>Jout |
|----------------------------------------------------------------------------------------------------|-----------|
| GOVERNMENT OF ASSAM       Image: Commission errare of taxes         Home       Log         Home       Log         ransporter Name: H/s transporter (ghy)       Online Vehicle Entry-         Movement Type*       Incoming                                                                                                    | Jout      |
| Home Low<br>ransporter Name:H/s transporter (ghy)<br>GST Provisional ID/ Password New Online Vehicle Entry<br>Movement Type* © Incoming                                                                                                    | jout      |
| CST Provisional ID/ Password NEW Online Vehicle Entry<br>Movement Type* © Incoming Outacing                                                                                                    |           |
| GST Provisional ID/ Password NE** Online Vehicle Entry<br>Novement Type* O Incoming Outdoing                                                                                                    |           |
| Online Vehicle Entry         Intra State Movement*         O Yes         O No                                                                                                    |           |
| Vehicle Status Vehicle Details                                                                                                    |           |
| Vehicle Type *    select-     Vehicle No.*       Train Type     Passanger Train     © Goods Train                                                                                                    |           |
| Track Transit Pass Train Number*                                                                                                    |           |
| Vehicle TrackId Print         Number of Wagon declarations to be made :         Image: Constraint of the second declarations of the second declarations of the second declaration declarations of the second declarations of the second declarations of the second declarations of the second declaration declarations of the second declarations of the second declaration declaration declarations of the second declaration declaration declarations of the second declaration declaration declar |           |
| Change Password Wagon Number*                                                                                                    |           |
| Total number of Wagons* Please enter the list of Wagon<br>Numbers*                                                                                                    | =         |
| Transporter Regn. No.     18259500153       Transporter Name     M/s transporter (ghy)       Transporter Address     AAA                                                                                                    |           |
| Other Details         Manifest Number*         Total Number of Consignments*         Weight*         Total Number                                                                                                    |           |
| If yes, Place of Transhipment     Transhipment Unit *    select       Place of Unloading *    select     Additional description about the place(if any)                                                                                                    |           |
| Railway Reciept Number(RR No.)*                                                                                                    |           |

Copyright © Commissionerate of Taxes, Govt. of Assam, 2010. Disclaimer

60

9

0

æ

•

10

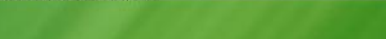

1:31 PM

24/01/2017

• 🖻 🖫

### Click on "Consignment form" link.

| Vehicle Details × +                                                                                |                                                                                                    |                     |                                                                |                                                                                    |            |    | 7.2 |   | 1 X   |
|----------------------------------------------------------------------------------------------------|----------------------------------------------------------------------------------------------------|---------------------|----------------------------------------------------------------|------------------------------------------------------------------------------------|------------|----|-----|---|-------|
| 📀 🛈 🎤   localhost:8080/AssamTIMS/TransporterLoginServlet                                           |                                                                                                    |                     |                                                                | C Q Search                                                                         |            | ☆自 | + 1 |   | ₩ Ξ   |
|                                                                                                    | 5                                                                                                    |                     |                                                                |                                                                                    |            |    |     |   |       |
| Home                                                                                               |                                                                                                    |                     |                                                                |                                                                                    |            |    |     | L | ogout |
| GST Provisional ID/ Password NEW<br>Online Vehicle Entry<br>Vehicle Status<br>Vehicle Details view | Online Vehicle Entry<br>Movement Type*<br>Intra State Movement*<br>Vehicle Details<br>Vehicle Type *                                                                                               | ● Incoming<br>© Yes | 12 Wheeler 💌                                                   | © Outgoing<br>◉ No<br>Vehicle No.*                                                 | asw1234    |    |     |   |       |
| Track Transit Pass                                                                                 |                                                                                                    |                     |                                                                |                                                                                    |            |    |     |   |       |
| Vehicle TrackId Print                                                                              |                                                                                                    |                     |                                                                |                                                                                    |            |    |     |   |       |
|                                                                                                    | Transporter Regn. No.<br>Transporter Name<br>Transporter Address<br>Other Details<br>Manifest Number*<br>Total Number of Consignments*<br>Weight*<br>Transhipment<br>If yes, Place of Transhipment |                     | 18259500153<br>M/s transporter (ghy)<br>AAA<br>1234<br>1<br>23 | Manifest Date*<br>Total No. of Packages<br>Kgs •<br>Transhipment Unit *<br>TFORM:1 | 27-12-2016 |    | T   |   |       |

🤹 🛷

65

3

C

0

1.55

### Following screen is shown. Select document type as "Delivery Note" and enter the fifteen digit leaf number.

| Consignment Details - Mozilla Firefox |                                       |                                         |                                                                                                    |                          |            |
|---------------------------------------|---------------------------------------|-----------------------------------------|----------------------------------------------------------------------------------------------------|--------------------------|------------|
| D localhost:8080/AssamTIMS/consignr   | mentDetails.jsp?vehNo=asw1234&vehType | e=12WH&moveType=I&intraMove=N&formN     | o=1                                                                                                    |                          |            |
|                                       | ASSAM                                 |                                         |                                                                                                    |                          |            |
|                                       |                                       |                                         |                                                                                                    |                          |            |
| Consignment Details                   |                                       |                                         |                                                                                                    |                          |            |
| Date/Time                             | 24-01-2017                            |                                         |                                                                                                    |                          |            |
| Vehicle No.                           | asw1234                               |                                         |                                                                                                    |                          |            |
| Consignment Destination*              | Assam                                 |                                         |                                                                                                    |                          |            |
| Exit Check Post                       | select                                |                                         |                                                                                                    |                          |            |
| Consignment Note No /Date*            | select                                |                                         |                                                                                                    |                          | -          |
| Government Consignment                | Over One                              |                                         |                                                                                                    |                          |            |
| Document Details                      | O TES O NO                            |                                         |                                                                                                    |                          |            |
| Document Type                         | select                                |                                         |                                                                                                    |                          |            |
| Challan No.                           |                                       | Challan Amount(Rs.)                     |                                                                                                    | Challan Data(dd-mm-yrow) |            |
| (Ex-30302312141111)                   |                                       | Marca Barriston A                       |                                                                                                    |                          |            |
| Consignue Details                     |                                       | Money Receipt Date                      |                                                                                                    |                          |            |
| Regn. No.                             |                                       | CST No.                                 |                                                                                                    | Unit Officeselect        |            |
|                                       |                                       |                                         |                                                                                                    |                          |            |
|                                       |                                       |                                         |                                                                                                    |                          |            |
| Firm Name *                           |                                       |                                         |                                                                                                    |                          |            |
|                                       |                                       |                                         |                                                                                                    |                          |            |
|                                       |                                       |                                         |                                                                                                    |                          |            |
|                                       |                                       |                                         |                                                                                                    |                          |            |
|                                       |                                       |                                         |                                                                                                    |                          |            |
| Diace *                               |                                       |                                         |                                                                                                    |                          |            |
|                                       |                                       |                                         |                                                                                                    |                          |            |
|                                       |                                       |                                         |                                                                                                    |                          |            |
| Consignar Details                     | ,#                                    |                                         |                                                                                                    |                          |            |
| Regn. No.                             |                                       | CST No.                                 |                                                                                                    | Unit Officeselect        | -          |
|                                       |                                       |                                         |                                                                                                    |                          |            |
|                                       |                                       |                                         |                                                                                                    |                          |            |
| Firm Name *                           |                                       |                                         |                                                                                                    |                          |            |
| 🔊 🖍 🔤 🙈                               |                                       |                                         | and the second second s |                          | 1:32 PM    |
| 💯 (S 🔚 🌖                              |                                       | 2 V V V V V V V V V V V V V V V V V V V |                                                                                                    |                          | 24/01/2017 |

Details will automatically get populated against the leaf number as uploaded by dealer while applying for the D/N.

| Consignment Details - Mozilla Firefox                                                                                                    | A CONTRACTOR OF A CONTRACTOR OFTA A CONTRACTOR OFTA A CONTRACTOR OFTA A |                                           | Parents of Neural Parent of |                          |
|----------------------------------------------------------------------------------------------------|----------------------------------------------------------------------------------------------------|-------------------------------------------|-----------------------------|--------------------------|
| 🛈 localhost:8080/AssamTIMS/consignr                                                                                                    | mentDetails.jsp                                                                                                    |                                           |                             |                          |
|                                                                                                    | ASSAM                                                                                                    |                                           |                             |                          |
| Consignment Details<br>Date/Time<br>Vehicle No.<br>Consignment Destination*<br>Exit Check Post<br>Nature of Goods*<br>Consignment Note No./Date* | 24-01-2017<br>asw1234<br>Assam v<br>select v<br>Taxable v<br>1234                                                                                                    | į                                         | 04-01-2017                  |                          |
| Document Details<br>Document Type<br>Leaf Number<br>Challan No.<br>(Ex-30302312141111)<br>Money Receipt No.                                      | Delivery Note  180223011700045                                                                                                    | Challan Amount(Rs.)<br>Money Receipt Date |                             | Challan Date(dd-mm-yyyy) |
| Consignae Details<br>Regn. No.<br>Firm Name *                                                                                                    | 18070030710<br>M/S BHARAT TRADING<br>COPR.                                                                                                    | CST No.                                   |                             | Unit Officeselect *      |
| Place *                                                                                                    | 76, MURLIDHAR SHARMA<br>ROAD<br>GHY-781001 FH:545069<br>ASSAM.                                                                                                    |                                           |                             |                          |
| Consignor Details<br>Regn. No.                                                                                                    | 3434234<br>dfsfsd                                                                                                    | CST No.                                   | 434234                      | Unit Office              |

E

9

▲ I:36 PM

| Consignment Details - Mozilla Firefox |                                                                    | Starty fait           | senters) Neural Institut                 |                             |                        |
|---------------------------------------|--------------------------------------------------------------------|-----------------------|------------------------------------------|-----------------------------|------------------------|
| Iocalhost:8080/AssamTIMS/consignmentI | Details.jsp                                                        |                       |                                          |                             |                        |
| Lear Number                           | 180223011700045                                                    |                       |                                          |                             |                        |
| Challan No.<br>(Ex-30302312141111)    |                                                                    | Challan Amount(Rs.)   |                                          | Challan Date(dd-mm-yy       | (YY)                   |
| Money Receipt No.                     |                                                                    | Money Receipt Date    |                                          |                             |                        |
| Regn. No.                             | 18070030710                                                        | CST No.               |                                          | Unit Office                 | select 🐙               |
| Firm Name *                           | M/S BHARAT TRADING<br>COPR.                                        |                       |                                          |                             |                        |
| Place *                               | <br>76, MURLIDHAR SHARMA<br>ROAD<br>GHY-781001 FH:545069<br>ASSAM. |                       |                                          |                             |                        |
| Consignor Details                     |                                                                    |                       |                                          |                             |                        |
| Regn. No.                             | 3434234                                                            | CST No.               | 434234                                   | Unit Office                 | select                 |
| Firm Name *                           | dfafad                                                             |                       |                                          |                             |                        |
| Place*                                | Assam                                                              |                       |                                          |                             |                        |
| Commodity Details                     |                                                                    | <u> </u>              |                                          |                             |                        |
| Commodity Name*                       | Purpose                                                            | Packages Quantit      | ty/Unit* Value*                          | Invoice No. Invoice Date Ac | t Required<br>Security |
| Accessories of bicycle                | Resale                                                             | 3 2 Nos               | 700000.0                                 | 312313123 12-10-2017 VAT    |                        |
| No                                    |                                                                    |                       | Save Clear Cancel                        |                             |                        |
|                                       |                                                                    |                       |                                          |                             |                        |
|                                       |                                                                    | Convright @ Commissio | merate of Taxes Govt of Assam 2010, Disc | claimer                     |                        |

Copyright © Commissionerate of Taxes, Govt. of Assam, 2010. Disclaime Last updated on 7 th October 2010

ł

9

Ø

?

ŵ

ø

+

#### Click on "Submit" button for final submission.

| Vehicle Details × +                                      | Carlos Carlos                                                                                                    |                     | and the state of the                                                                                   |                                                                                                    |            |         |      |                     | x |
|----------------------------------------------------------|----------------------------------------------------------------------------------------------------|---------------------|----------------------------------------------------------------------------------------------------|----------------------------------------------------------------------------------------------------|------------|---------|------|---------------------|---|
| 🗲 🛈 🎤   localhost:8080/AssamTIMS/TransporterLoginServlet |                                                                                                    |                     |                                                                                                    | C Q Search                                                                                                  | ☆          | i ∎ 🕴 1 | r 🛡  | *                   | ≡ |
| COMMISSIONERATE OF TAXES                                 |                                                                                                    |                     |                                                                                                    | STATISTICS AND                                                                                              |            |         | A2A  | -                   |   |
| Home                                                     |                                                                                                    |                     |                                                                                                    |                                                                                                    |            |         |      | Logout              | f |
| ransporter Name:M/s transporter (ghy)                    |                                                                                                    |                     |                                                                                                    |                                                                                                    |            |         |      |                     |   |
| GST Provisional ID/ Password                             | Online Vehicle Entry<br>Movement Type*                                                                                                    | Incoming            |                                                                                                    |                                                                                                    |            |         |      |                     | 1 |
| Online Vehicle Entry                                     | Intra State Movement*                                                                                                    | © Yes               |                                                                                                    | O No                                                                                                    |            |         |      |                     |   |
| Vehicle Status                                           | Vehicle Details                                                                                                    |                     |                                                                                                    |                                                                                                    |            |         |      |                     |   |
| Vehicle Details view                                     | Vehicle Type *                                                                                                    |                     | 12 Wheeler                                                                                             | Vehicle No.*                                                                                                | asw1234    |         |      |                     |   |
| Track Transit Pass                                       |                                                                                                    |                     |                                                                                                    |                                                                                                    |            |         |      |                     |   |
| Vehicle TrackId Print                                    |                                                                                                    |                     |                                                                                                    |                                                                                                    |            |         |      |                     |   |
| Change Password                                          |                                                                                                    |                     |                                                                                                    |                                                                                                    |            |         |      |                     |   |
|                                                          | Transporter Regn. No.<br>Transporter Name<br>Transporter Address<br>Other Details<br>Manifest Number*<br>Total Number of Consignments*<br>Weight*<br>Transhipment<br>If yes, Place of Transhipment |                     | 18259500153         M/s transporter (ghy)         AAA         1234         1         23            Yes | Manifest Date <sup>®</sup><br>Total No. of Packages<br>Kgs v <sup>®</sup><br>Transhipment Unit <sup>®</sup> | 27-12-2016 | v       |      |                     | E |
|                                                          | Copyrig                                                                                                    | ght © Commissionera | CONSIG     Submit     te of Taxes, Govt. of Assam, 2010, Dis                                           | NMENT FORM:1                                                                                                |            |         |      |                     | _ |
| 8 6 🚍 🧿 📵 🗄 🤻                                            |                                                                                                    | Last upd            | aleo on 7 th Ottober 2010                                                                              | 110000                                                                                                    |            | *       | • 12 | 1:36 PN<br>24/01/20 | 1 |

#### Tracking ID gets generated as shown below.

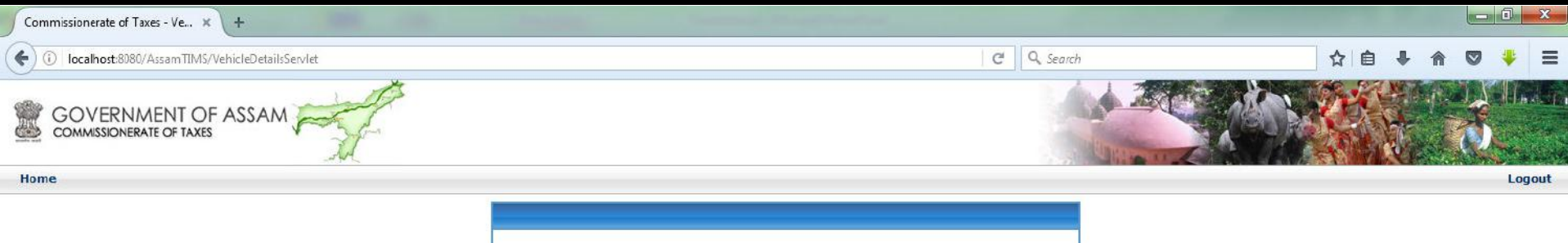

| Transporter`s Name :      | M/s transporter (ghy)                             |
|---------------------------|---------------------------------------------------|
| Transporter`s Address :   | AAA                                               |
| Vehicle Number :          | asw1234                                           |
| Vehicle Tracking Number : | 16844967                                          |
| Data Entry by :           | M/s transporter (ghy) ,<br>24-01-2017 01:37:10 PM |
| Commodities :             | Accessories of bicycle                            |
| Total Commodities Value : | 700000.00                                         |
| Total Weight :            | 23KGS                                             |
| Pri                       | nt Close                                          |

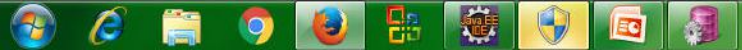

### Thank You